# дистанционное обучение

с использованием цифровых ресурсов LECTA

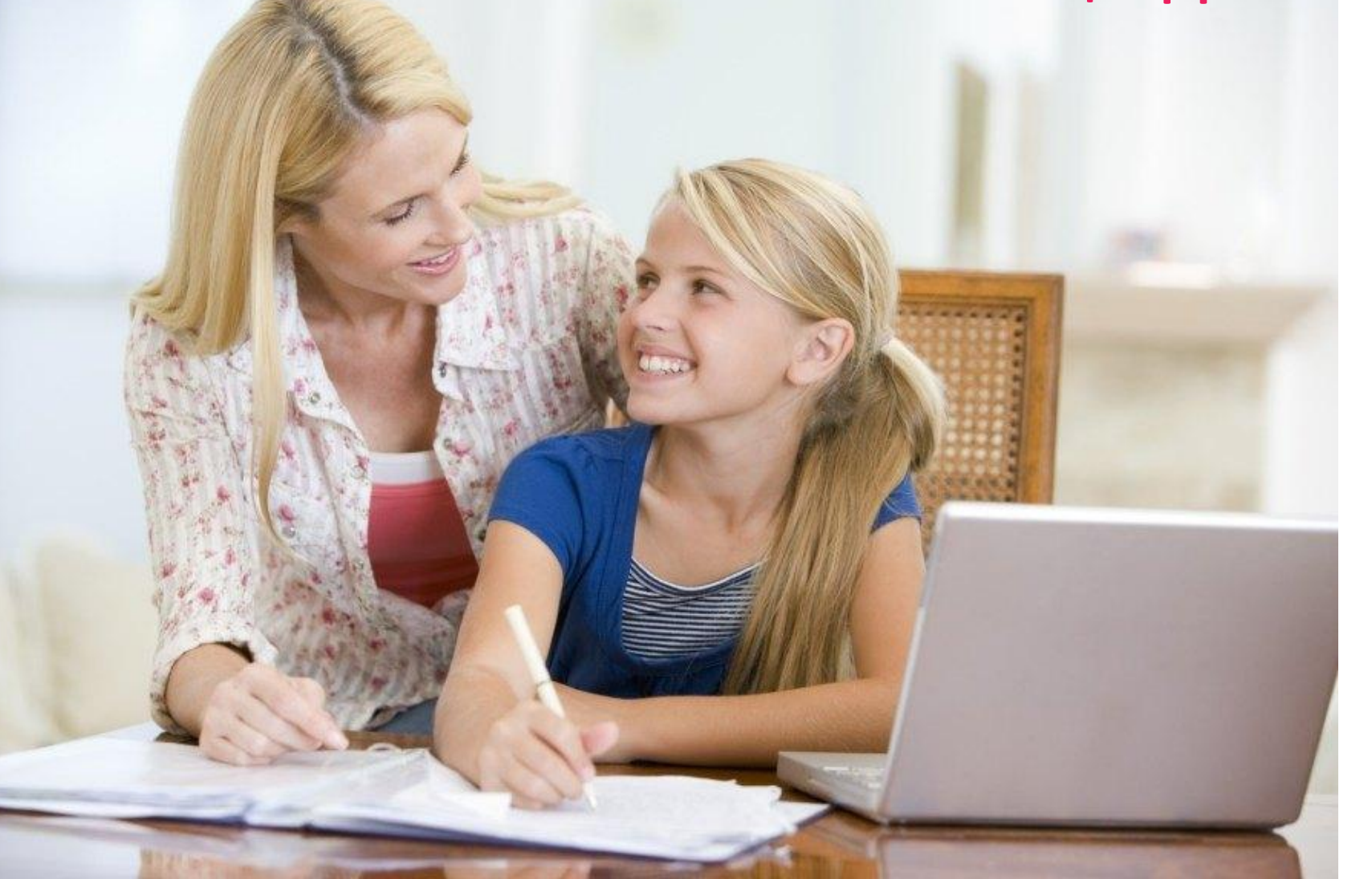

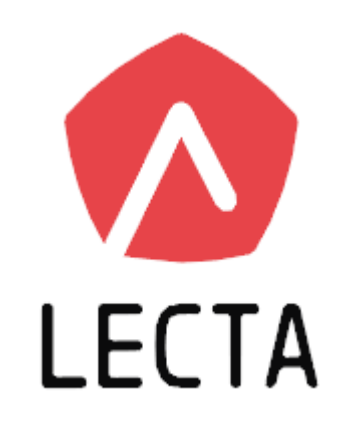

Долгих Елена Николаевна, к.п.н., директор центра дополнительного образования

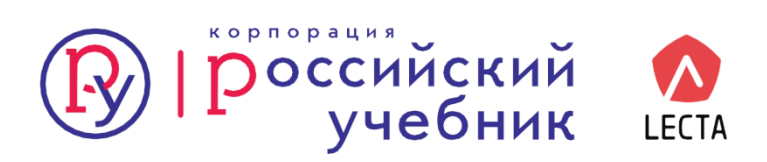

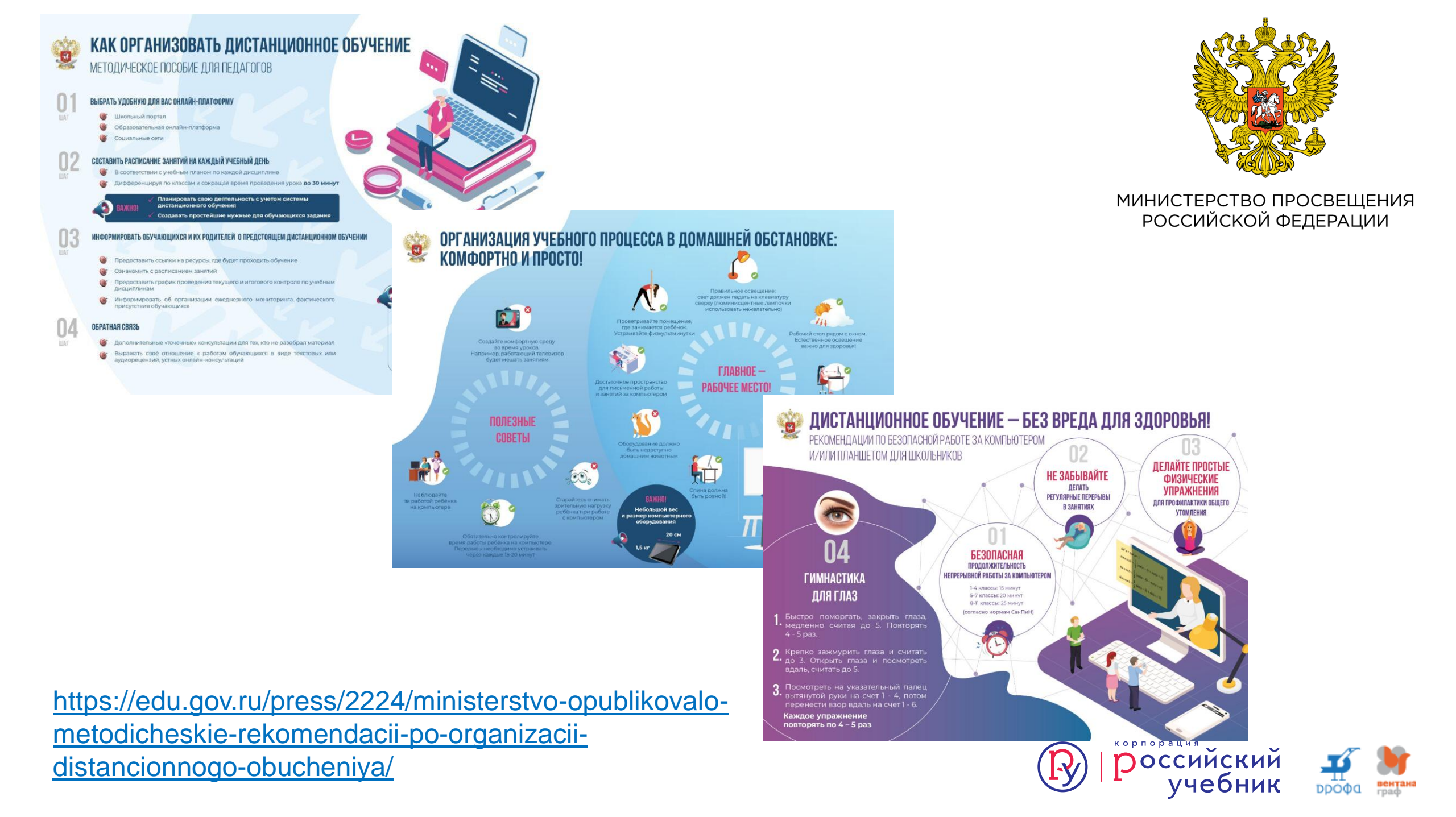

дополнения в п. 10.18.

## Максимальная непрерывная продолжительность использования компьютеров с жидкокристаллическим монитором составляет:

| 1—2 класс — 20 минут | 5—6 класс — 30 минут  |
|----------------------|-----------------------|
| 3—4 класс — 25 минут | 7—11 класс — 35 минут |

СанПиН 2.4.2.2821-10 пункт 10.18

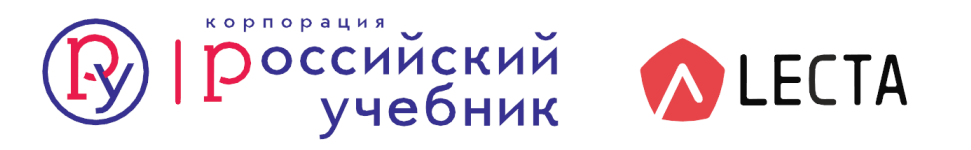

### Эффективность дистанционного обучения зависит от:

а) взаимодействия преподавателя и обучаемого, разделенных расстоянием;

б) используемых при этом педагогических технологий;

в) эффективности разработанных средств обучения и способов их доставки;

г) эффективности обратной связи.

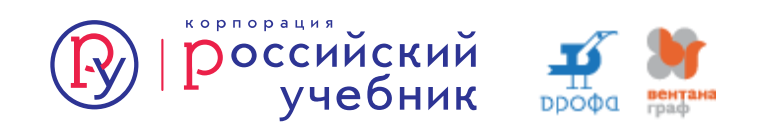

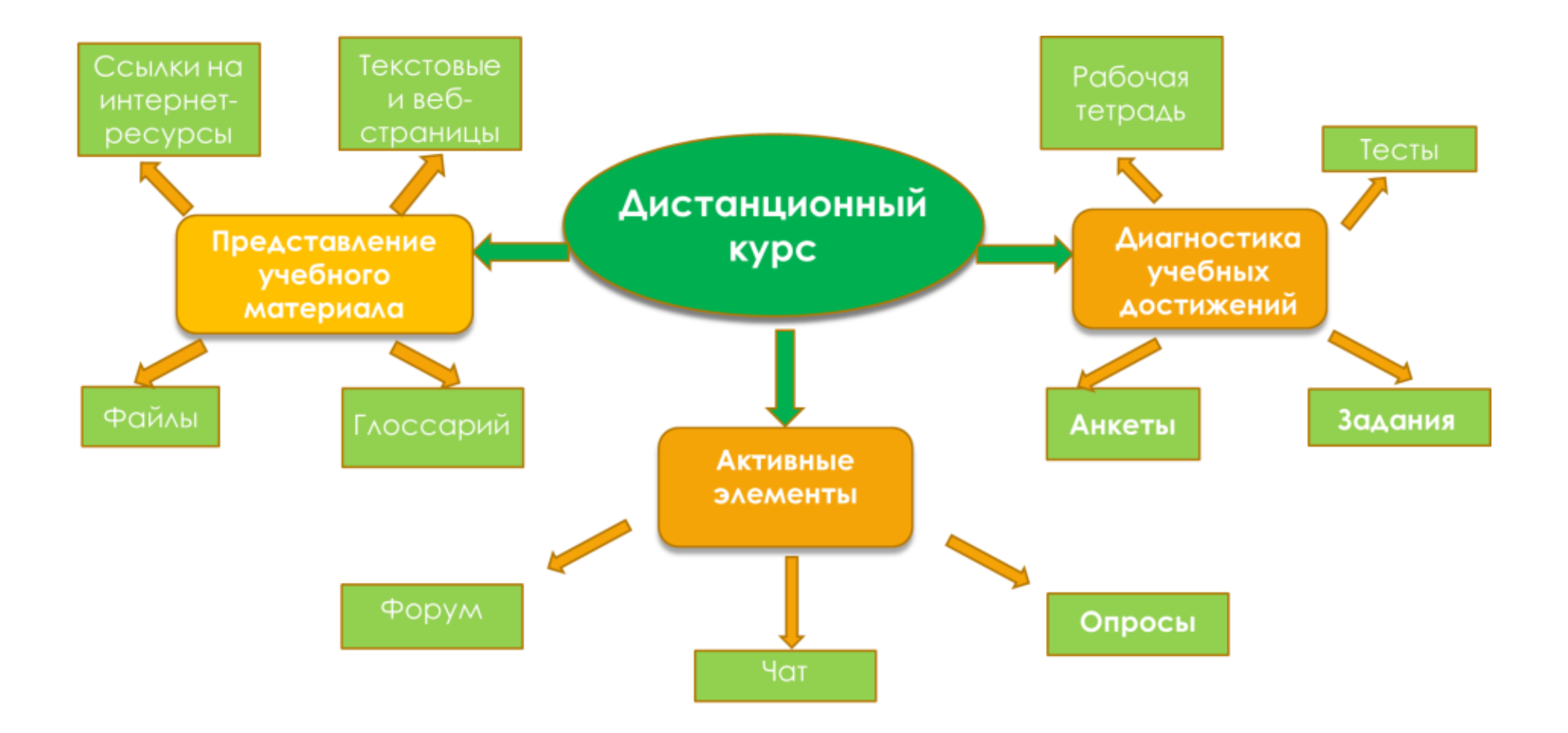

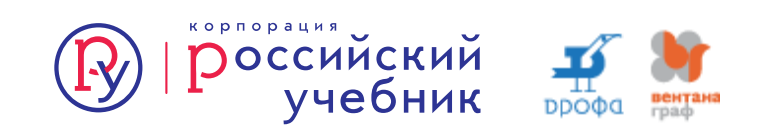

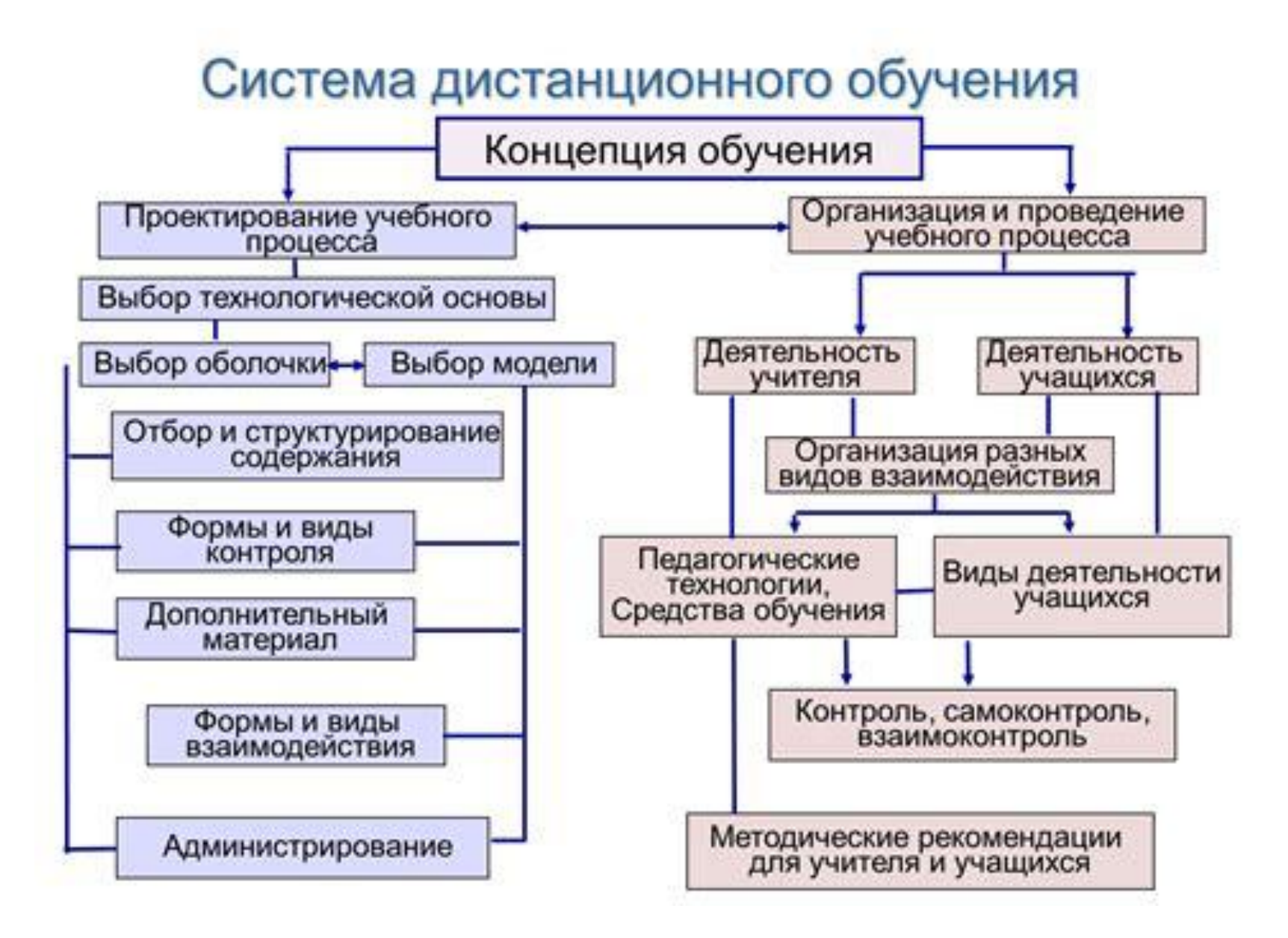

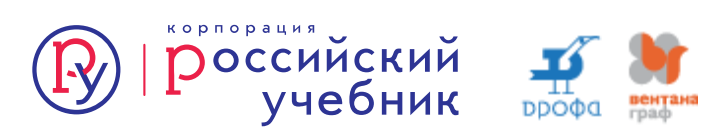

научноисследовательская работа учащихся

творческие проекты учащихся участие в заочных (дистанционных) НОУ, конференциях, и т.п.

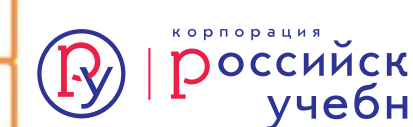

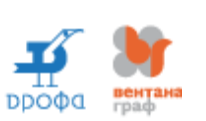

учебные и научные проекты учащихся

взаимоконтроль

самоконтроль

формализованный (в том числе тестовый) контроль

очные консультации с педагогом

консультации

контроль качества

знаний

лекции

практические занятия

семинарские занятия

консультации в режиме реального времени

консультации в режиме распределенного времени

эксперт-семинар

web-семинар

семинары в режиме распределеного времени

сетевые семинары в режиме реального времени

лабораторные работы

практические занятия по решению задач

лекции визуализации

мультимедиа лекции

видеолекции

### Деятельностный компонент самостоятельной учебной деятельности

- умение приобретать знания самостоятельно;
- умение использовать приобретенные знания в практической деятельности;
- способность переносить свои умения на другие задания;
- самостоятельный поиск информации по полученному заданию, сбор, анализ данных, необходимых для решения поставленных учебных задач;
- владение современными методами сбора, обработки и анализа данных ; представление результатов своей работы;
- работа с информацией в глобальных сетях;
- применение знаний в разнообразных стандартных и нестандартных ситуациях.

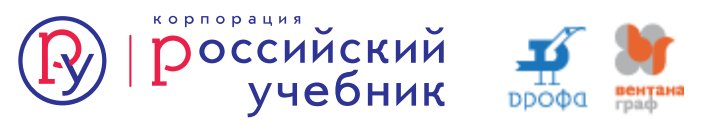

Разбить учебный материал занятия на отдельные элементы:

### Порция информации – Вопрос – Ответы – Обратная связь

Только после этого можно наполнять содержимым обучающую программу.

Важно! удерживать материал в границах учебной задачи. Для этого нужно четко выделить узловые вопросы и не отвлекаться от задуманного сценария занятия.

Повторение материала должно быть вариативным, в противном случае мотивация учения снижается.

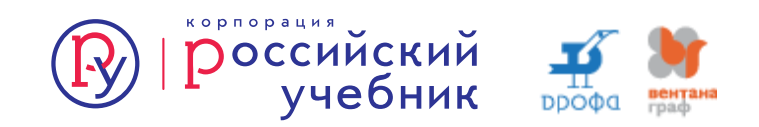

Для оптимальной работы в течение 20-30 минут презентация должна содержать не более 20-25 слайдов.

**Вводный слайд**, ориентирующий обучаемого в предмете изучения и мотивирующего учебную деятельность. Такой слайд не обязательно заканчивается вопросом. Он может представлять собой карточку-рубрикатор для выбора варианта сложности изучения учебного материала.

**Информационные слайды**, сообщающие новую информацию. Заканчивается такой слайд, как правило, вопросом с выбором ответа. Цель вопроса – выяснить точность понимания прочитанной информации.

**Демонстрационные слайды** предназначены для иллюстрации данного закона (правила) с использованием мультимедиа приложений на моделях и конкретных примерах.

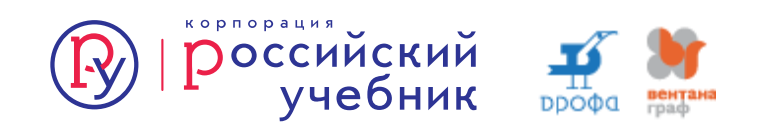

Промежуточные слайды создаются с целью закрепления полученных знаний. По внешнему виду это упражнения, предназначены для повторения.

Повторительные слайды содержат точные формулировки правил, законов и формулировок, требующих запоминания. Содержать информацию, детализирующую материал соответствующего информационного кадра. Повторительные кадры обеспечивают вариативность упражнений и служат для распределения тренировки во времени.

**Тренировочные слайды** вставляются для отработки навыков мыслительных операций или запоминания информации и приемов действия с объектами изучения.

Соединительные слайды создаются для объединения содержания двух и более усвоенных информационных слайдов или блоков информации из разных занятий.

Контролирующие слайды содержат 5-10 вопросов по изученному материалу и в первом приближении позволяют установить уровень усвоения понятий в представленной обучающей программе учебного занятия.

Обобщающий слайд служит для систематизации и обобщения информации и мотивирует рефлексию учащегося.

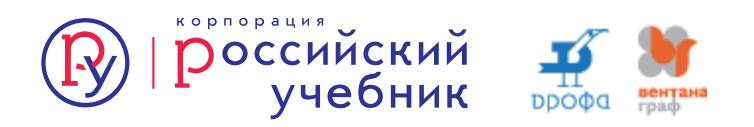

### Модель организации учебного процесса в рамках изучения темы

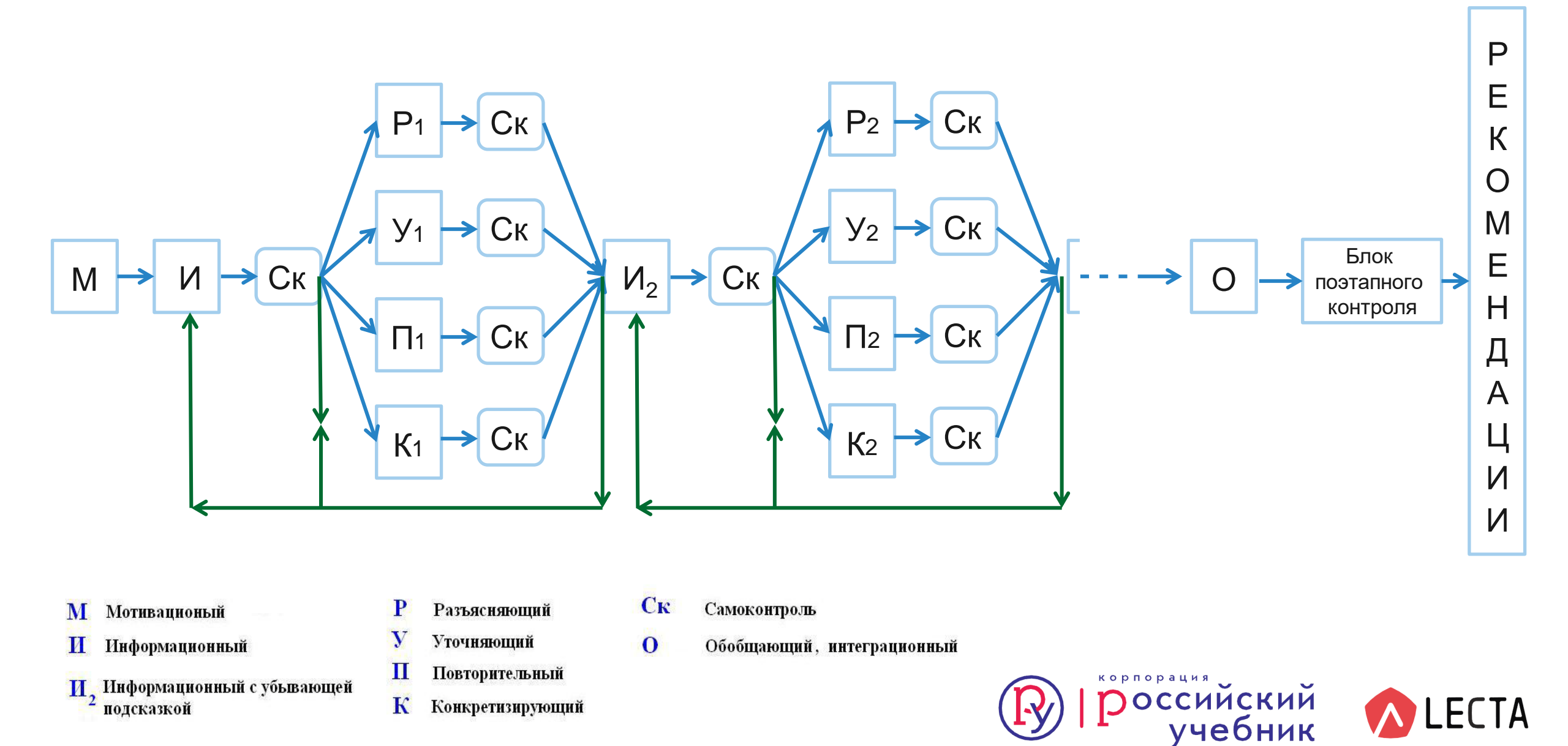

# Для реализации всех преимуществ модели целесообразно использовать следующие сервисы платформы **LECTA**:

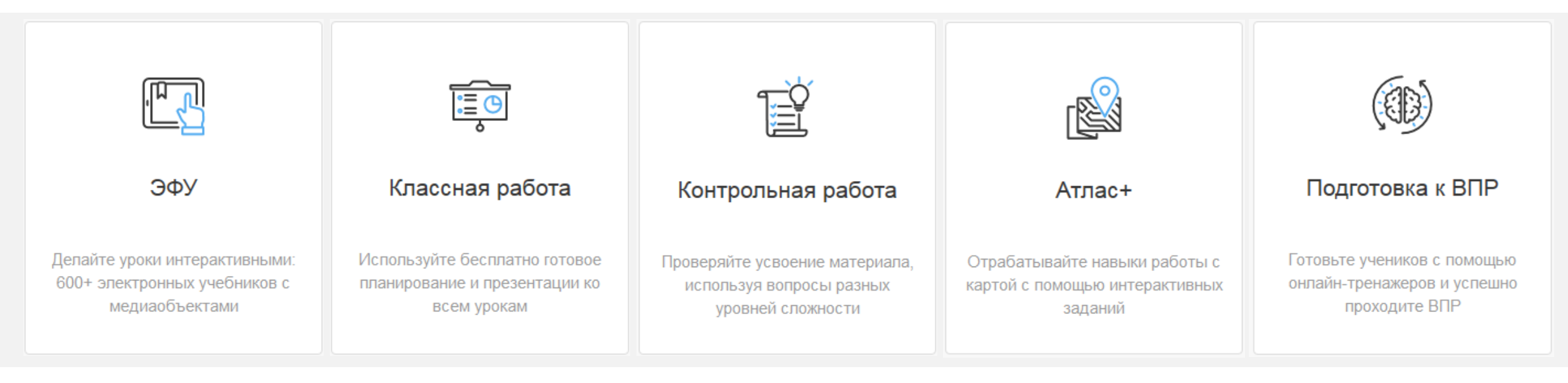

В разработке находятся новые сервисы:

- Тренажеры
- Цифровые УМК

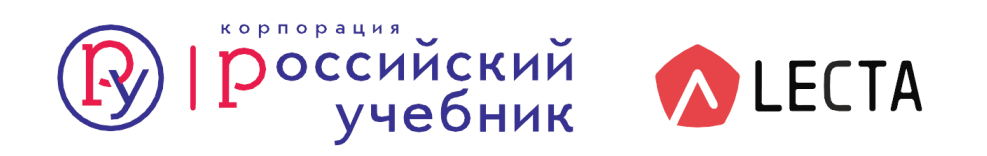

### Преимущества использования цифровых технологий

**(** 

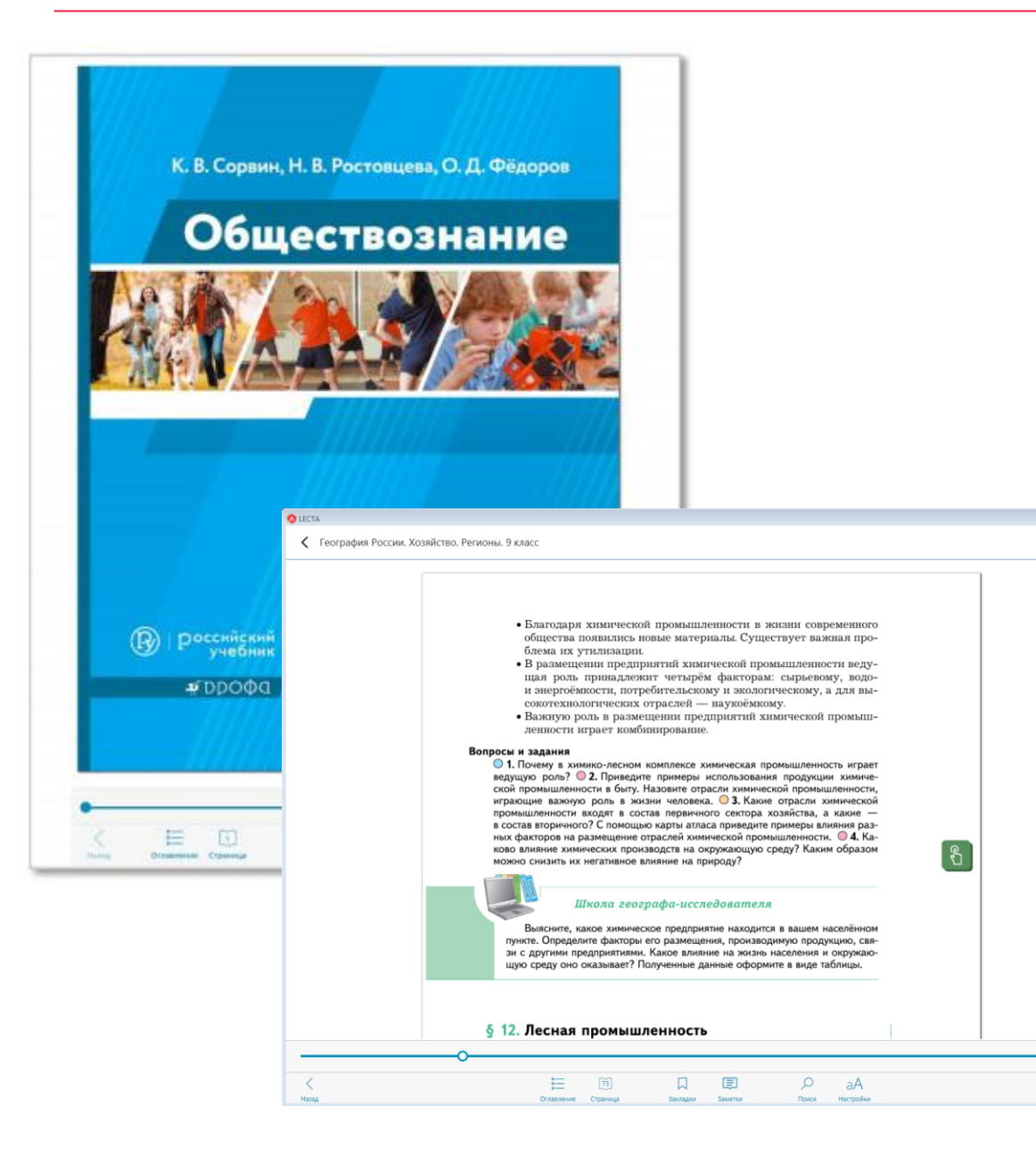

Дают возможность оперативно организовывать дистанционное обучение

Позволяют повысить качество обучения через разумное сочетание электронных интерактивных средств и традиционных материалов

Создают условия мобильности и доступности получения оперативной информации из разнообразных источников

Экономия времени педагога при подготовке и проведении занятий

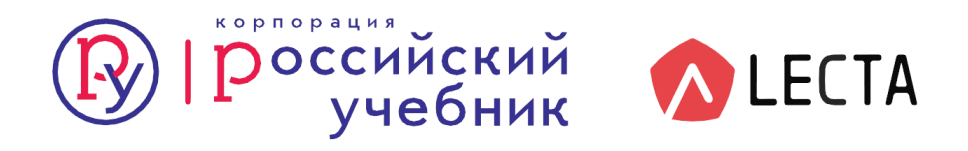

### Регистрация на платформе LECTA

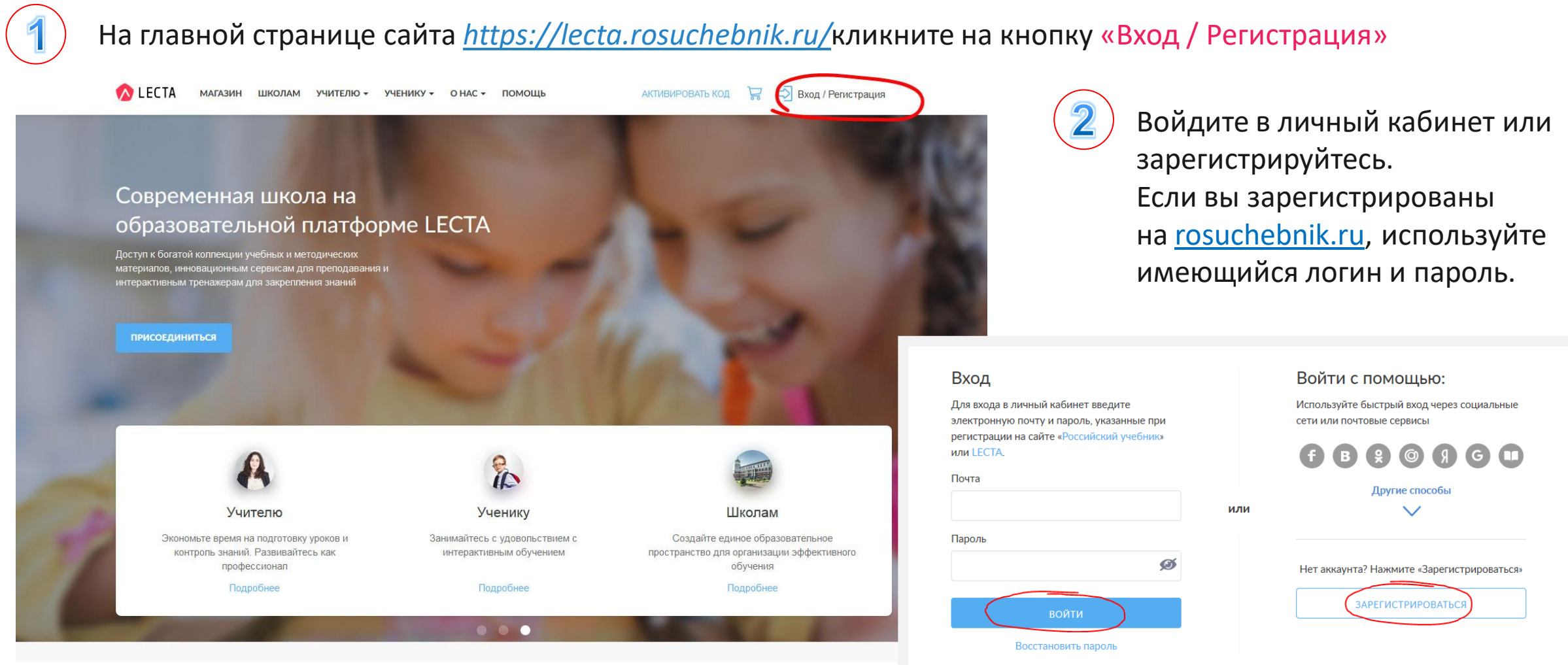

Воспользуйтесь инструкциями в разделе <u>«Помощь»</u> на сайте платформы LECTA:

Как зарегистрироваться на сайте?

Как авторизоваться на сайте?

Как активировать код с сертификата?

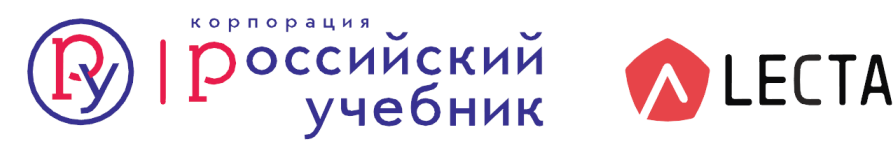

### Удобство использования электронных учебников в цифровом формате

Применение цифрового формата позволяет обеспечить высокое качество отображения учебного материала на различных устройствах с практически любыми\* размерами экрана

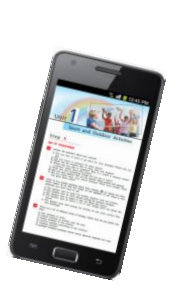

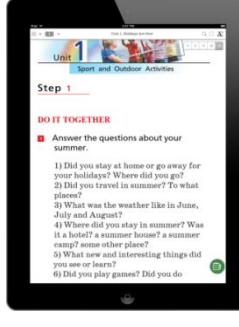

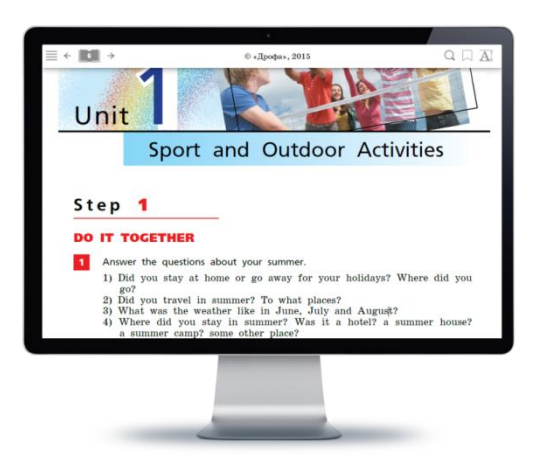

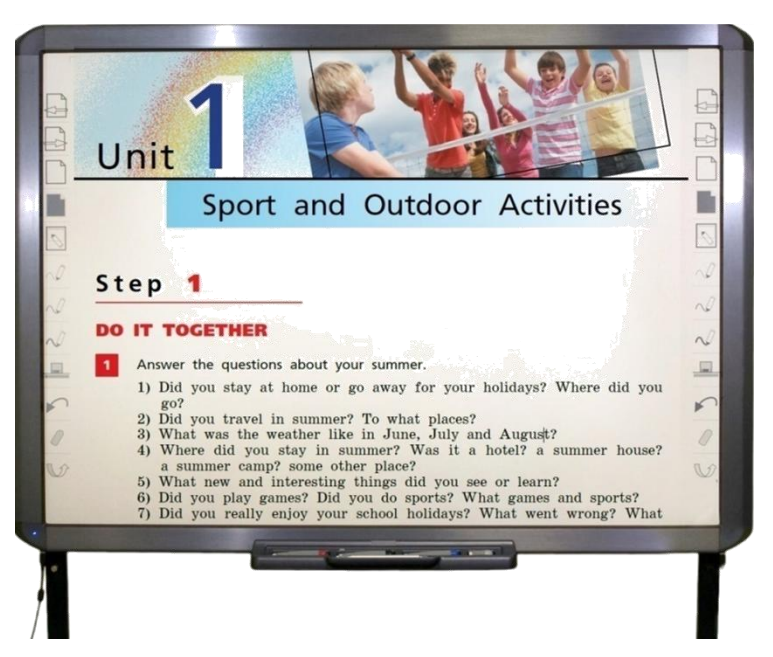

\* Разрешение экрана мобильного электронного устройства должно быть не меньше 1024х768рх

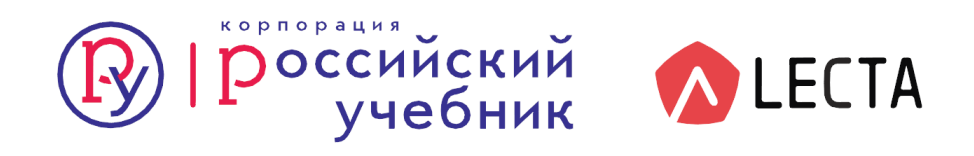

### Удобство и простота использования

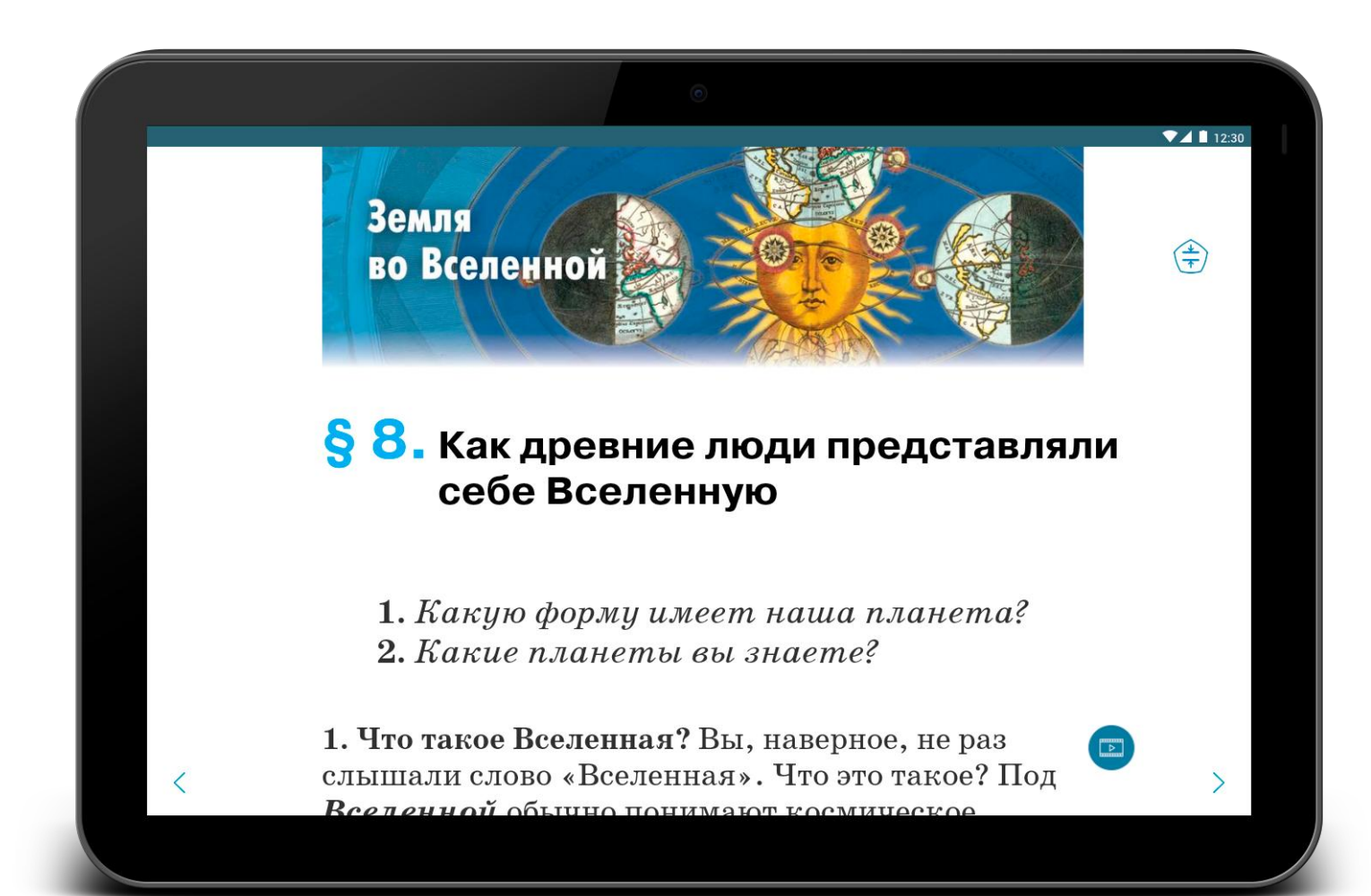

- Интуитивно-понятный интерфейс.
- Единый дизайн дополнительных материалов, разработанный в соответствии с возрастными особенностями восприятия информации и способствующий концентрации внимания учащихся на выполнении задания.

 Использование адаптивной верстки при создании учебника: регулирование размера шрифта и корректное отображение на любом устройстве.

 Принцип педагогической целесообразности: все материалы методически выверены и находятся в четкой привязке к изучаемому материалу.

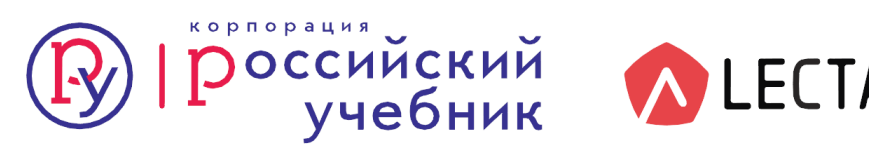

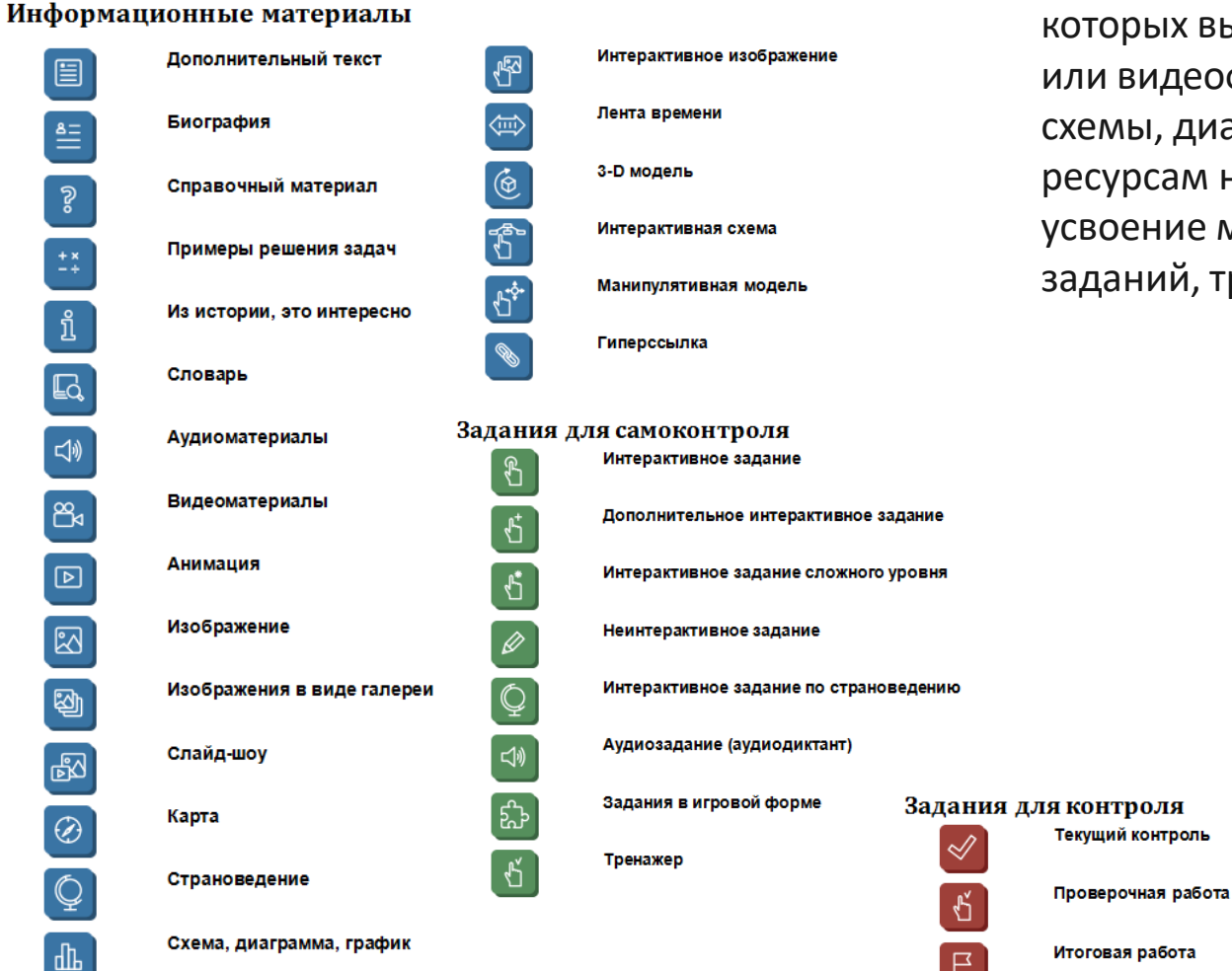

На полях страниц учебника расположены значки, с помощью которых вы можете ознакомиться с дополнительными аудиоили видеофрагментами, посмотреть галереи изображений, карты, схемы, диаграммы и графики, перейти к дополнительным ресурсам на страницах сети Интернет. Также можно проверить усвоение материала с помощью различных интерактивных заданий, тренажеров и итогового контроля.

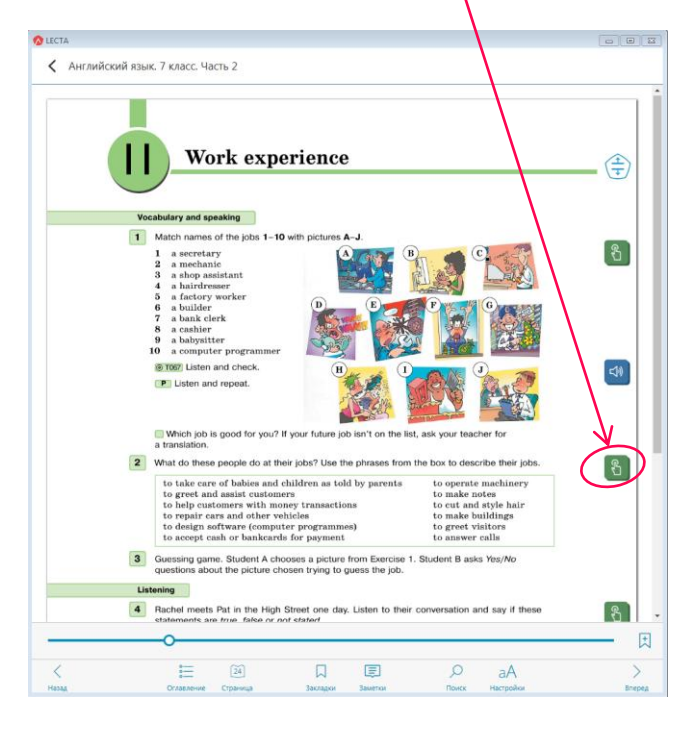

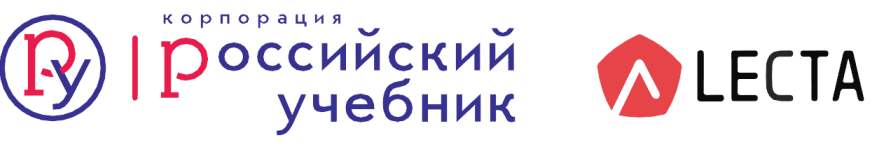

Лев Николаевич Толстой 1828 - 1910

Русский писатель. Из древнего дворянского рода. Первые произведения посвящены теме детства и взросления. Это повести «Детство», «Отрочество», «Юность». За ними последовало множество

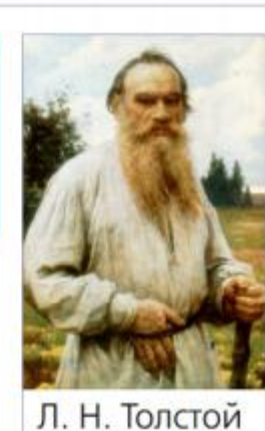

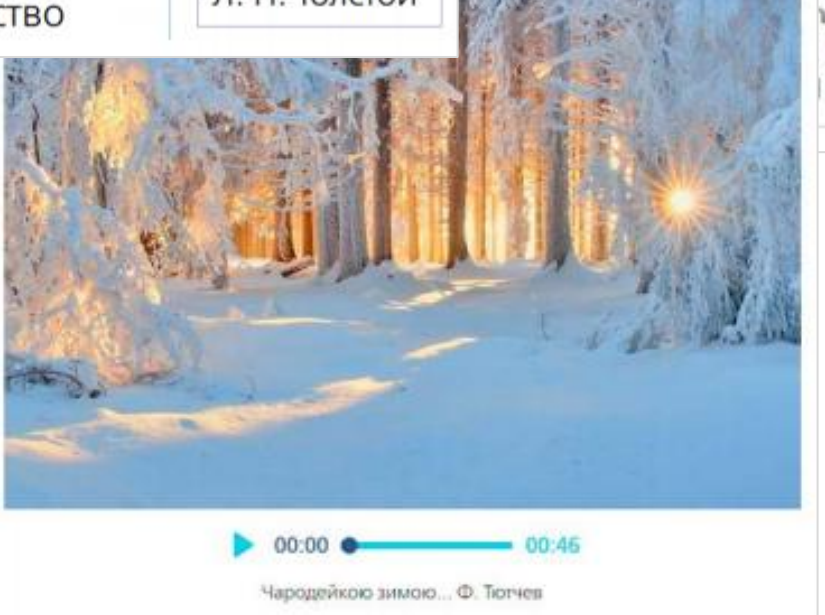

| Залании                                                        |                                                                                                    | ~                                                                                 |
|----------------------------------------------------------------|----------------------------------------------------------------------------------------------------|-----------------------------------------------------------------------------------|
| Marath                                                         | on from an Armchair                                                                                                    |                                                                                   |
| My nar<br>thing ir<br>the bes<br>I don't<br>newspa<br>differer | ne is Dave Dyke and I'm not a marathon runner. "It is the wors<br>in the world to run a marathon," my friends say to me. "But it is<br>it thing to finish a marathon."<br>try. I just watch marathons on TV and read about them in<br>apers and magazines. And I think it's fun. I know now a lot of<br>it marathons and about many runners. | interesting things about                                                          |
|                                                                | nk people must take part in marathons. If you are not fit, m<br>nen some men and women get up early and start running, I<br>happy life. I've got a lot of sleep, my comfortable armchair,                                                                                                    | harathons can't help you,<br>stay in bed. And I've got<br>my favourite television |

Красочность, интерактивность визуальных объектов способствует эффективной проработке материала, также обеспечивает понятный и увлекательный процесс.

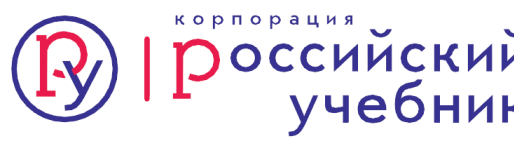

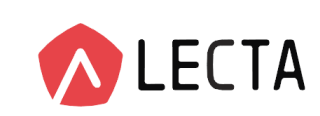

Разнообразие и красочность интерактивов мотивируют ребенка и развивают любознательность.

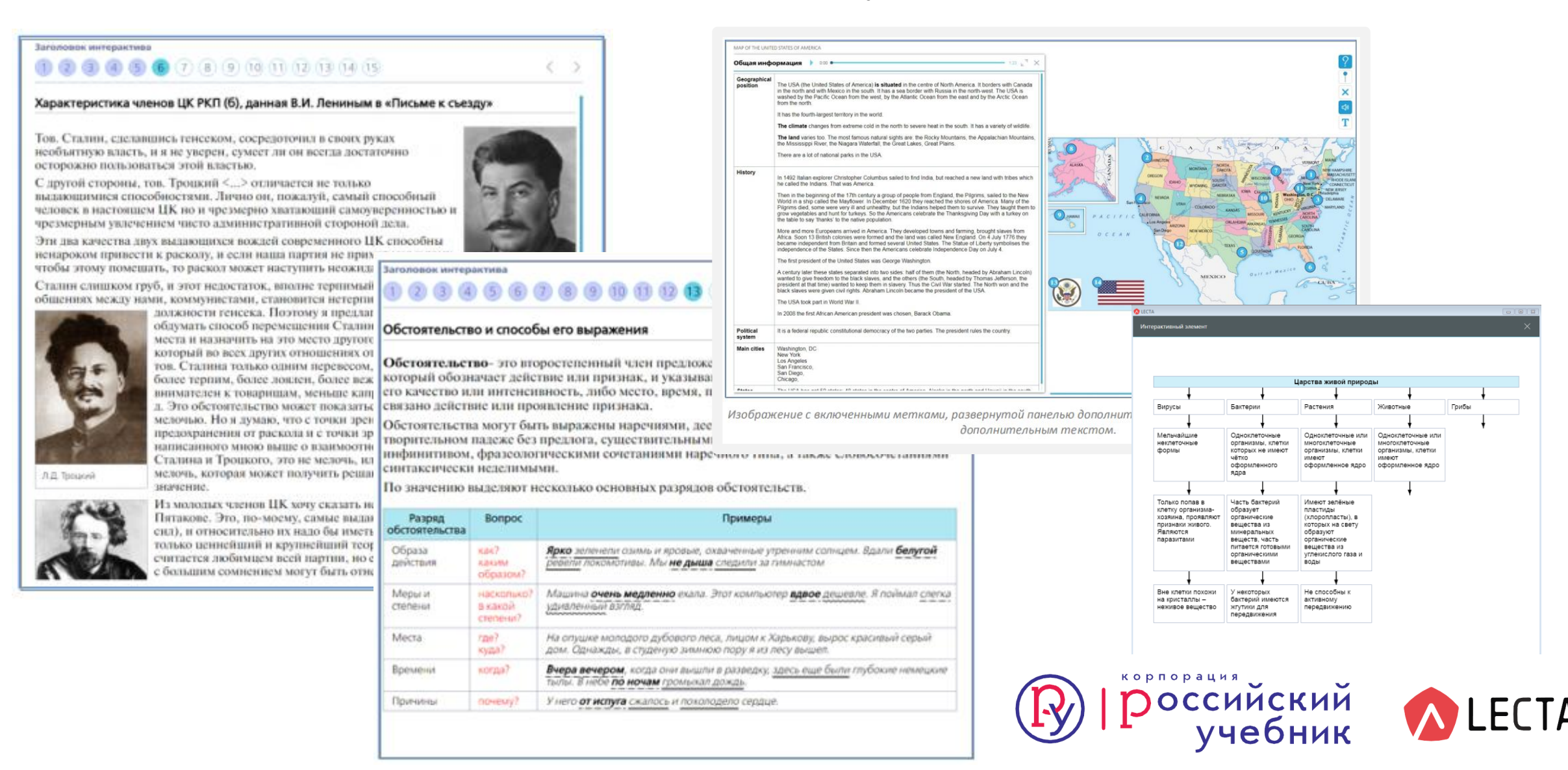

Большое количество интерактивных тестовых заданий поможет подготовиться к экзаменам и контрольным работам.

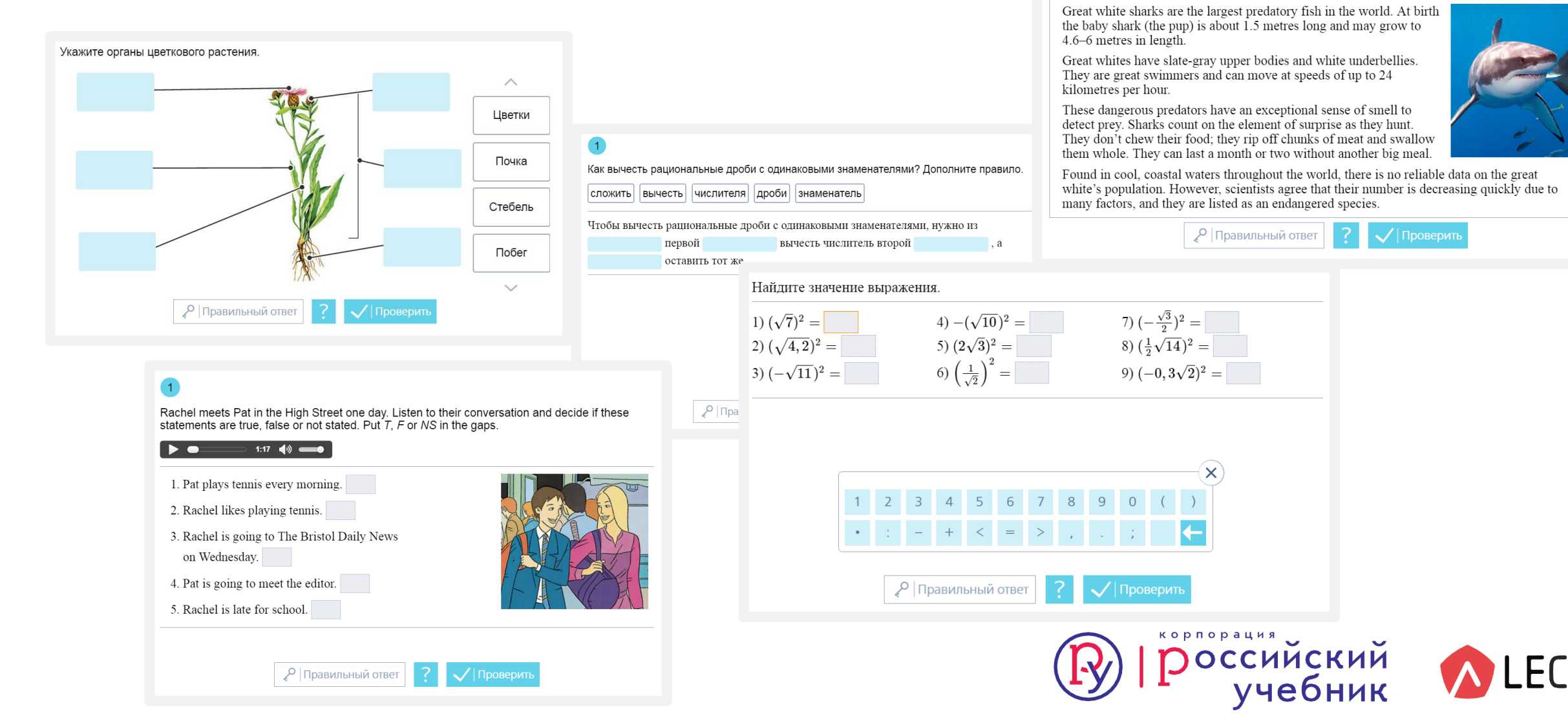

Read the text and match the words in English with their Russian equivalents.

Текст Ответы

### Электронная форма учебников (ЭФУ) в LECTA

Работать с ЭФУ можно на электронных устройствах различных типов **при соответствии техническим требованиям:** ноутбуках, планшетах, настольных компьютерах, смартфонах, в том числе с подключением к интерактивной доске.

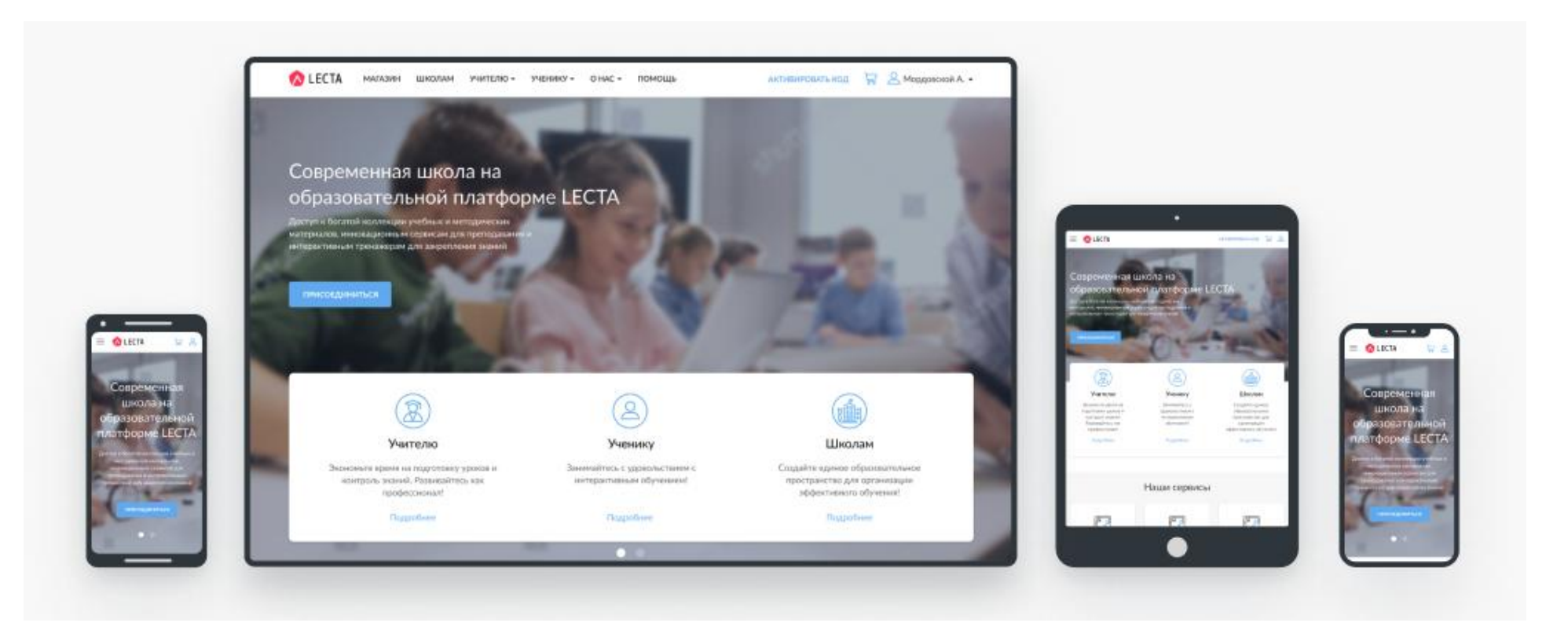

Ученик или учитель, получившие доступ к ЭФУ смогут работать с учебником в школе и дома на планшете или компьютере, в едином интерфейсе для всех операционных систем

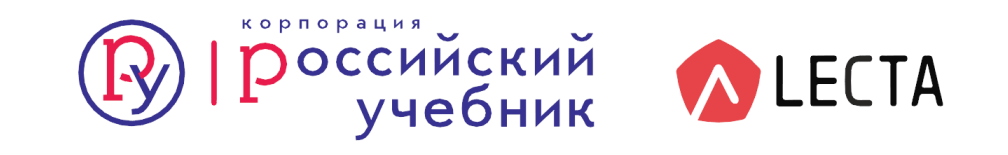

### Работа с ЭФУ в режиме онлайн-доступа на сайте

### lecta.rosuchebnik.ru

Использование онлайн-доступа к LECTA позволяет педагогу и учащимся:

- работать с комплектом ЭФУ на любом компьютере, осуществив вход под своим логином и паролем;
- использовать для работы с ЭФУ электронные устройства с любой операционной системой (включая Windows 7 и Vista, MacOS, Linux).

Для корректной работы в онлайн-режиме на разных типах устройств рекомендуется использовать браузер <u>Google Chrome</u>.

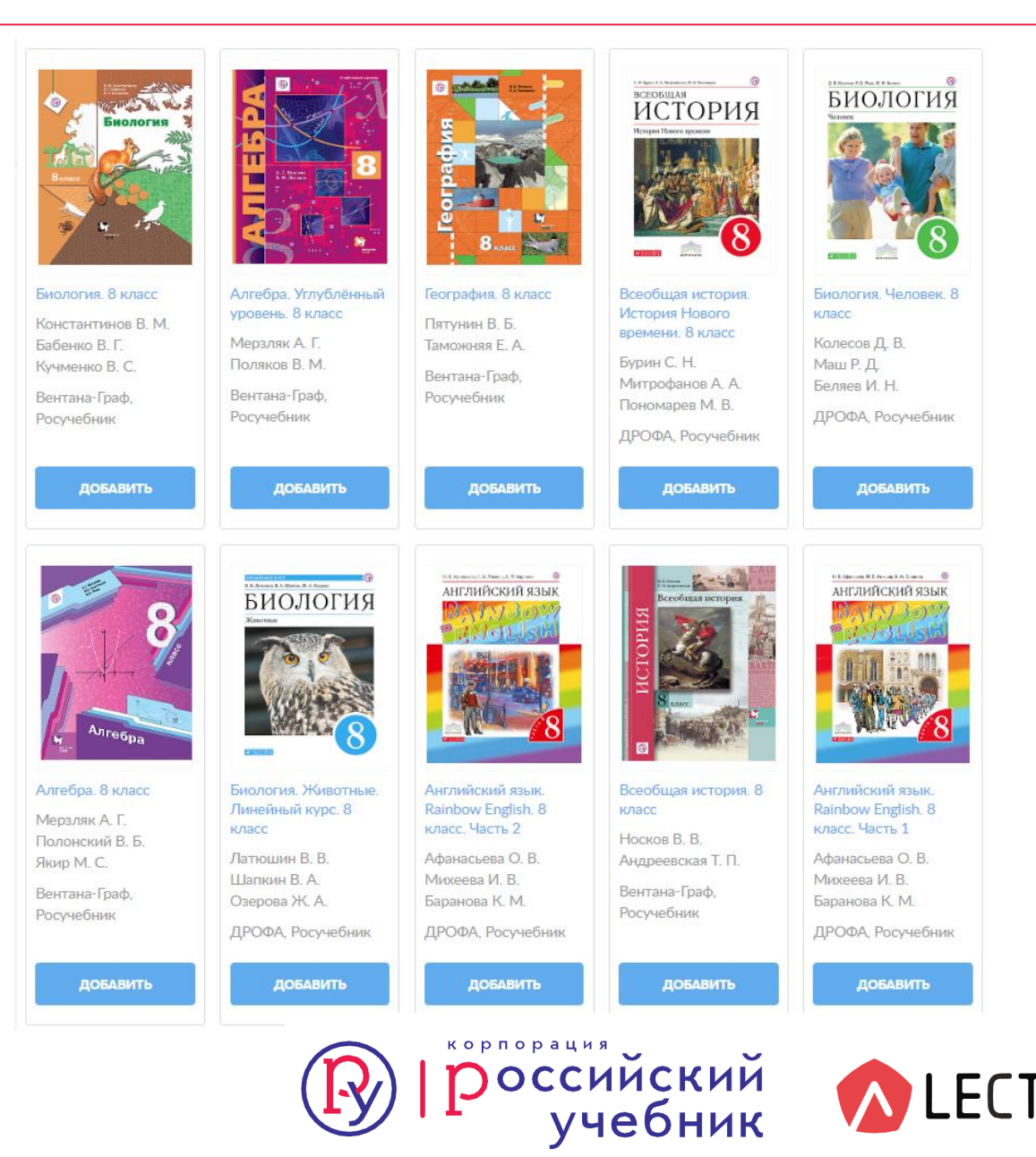

### Приложение LECTA для чтения ЭФУ без интернета

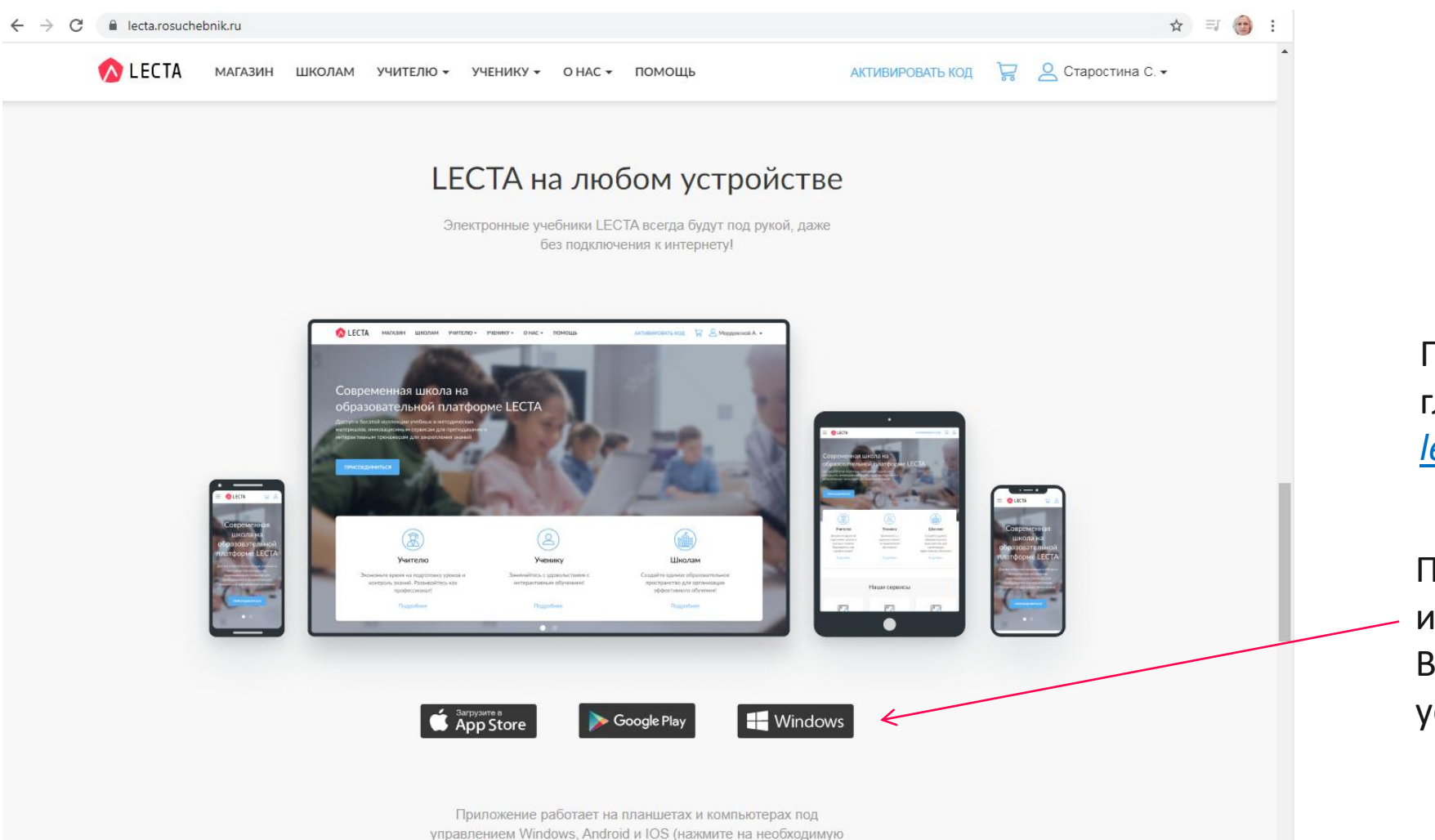

кнопку для скачивания.)

Приложение можно скачать с главной страницы сайта <u>lecta.rosuchebnik.ru.</u>

Прокрутите страницу вниз до иконок. Выберите нужную и начнется установка.

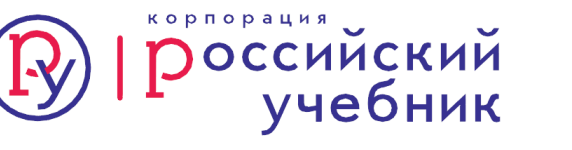

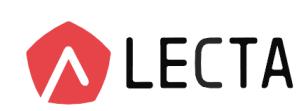

### Приложение LECTA для чтения ЭФУ без интернета

После регистрации в приложении можно пользоваться учебниками онлайн.

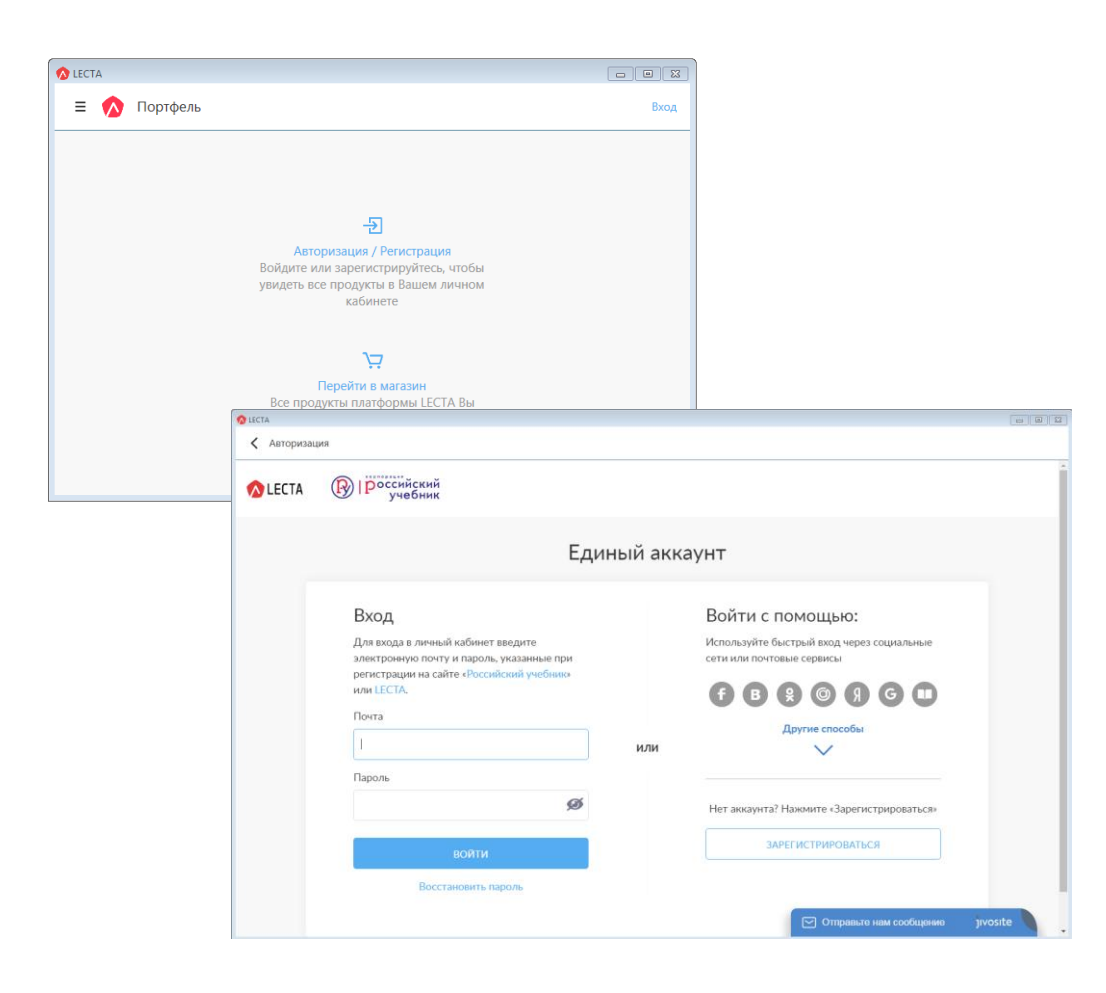

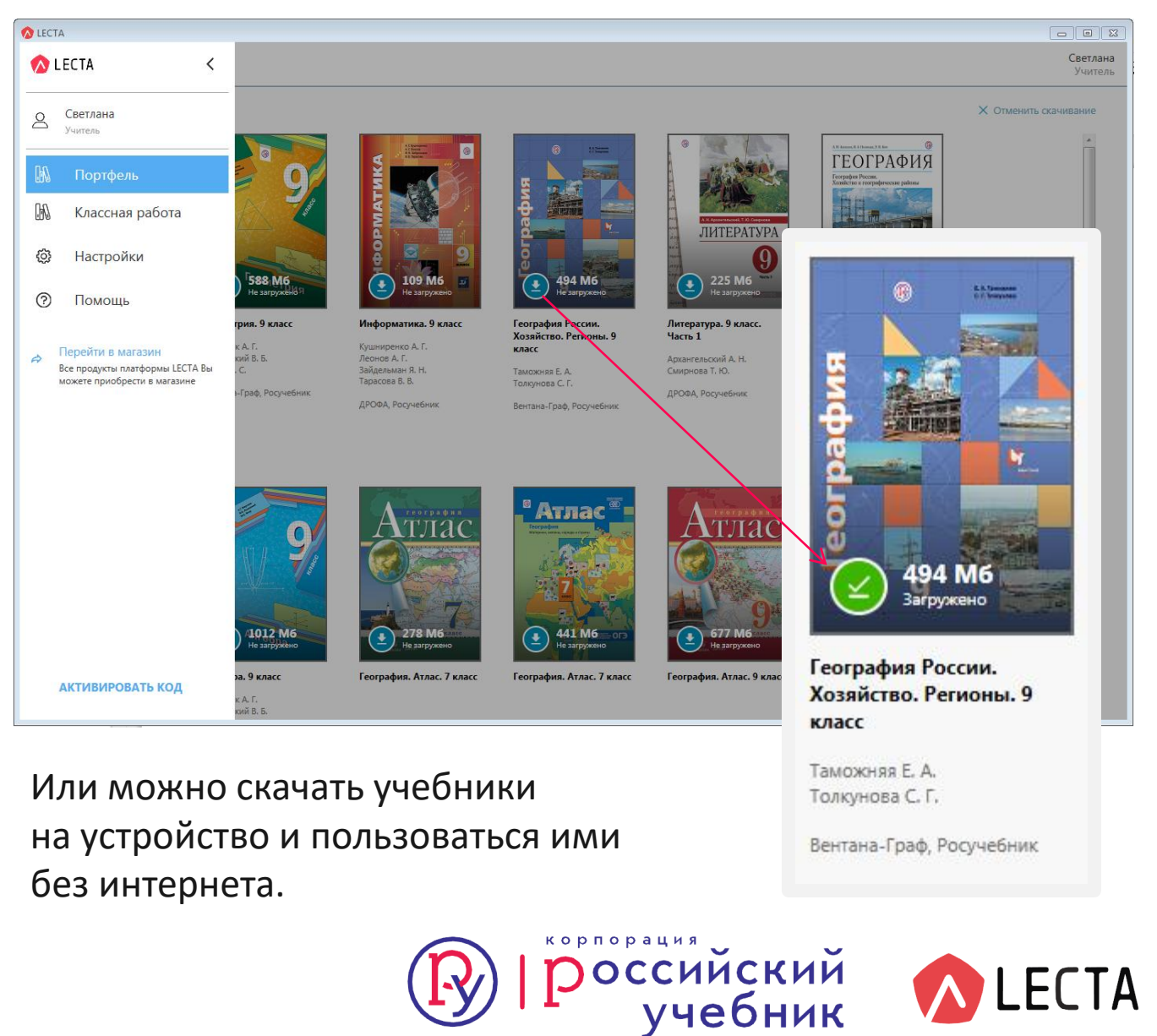

### Получите бесплатный доступ ко всем ЭФУ на 1 месяц

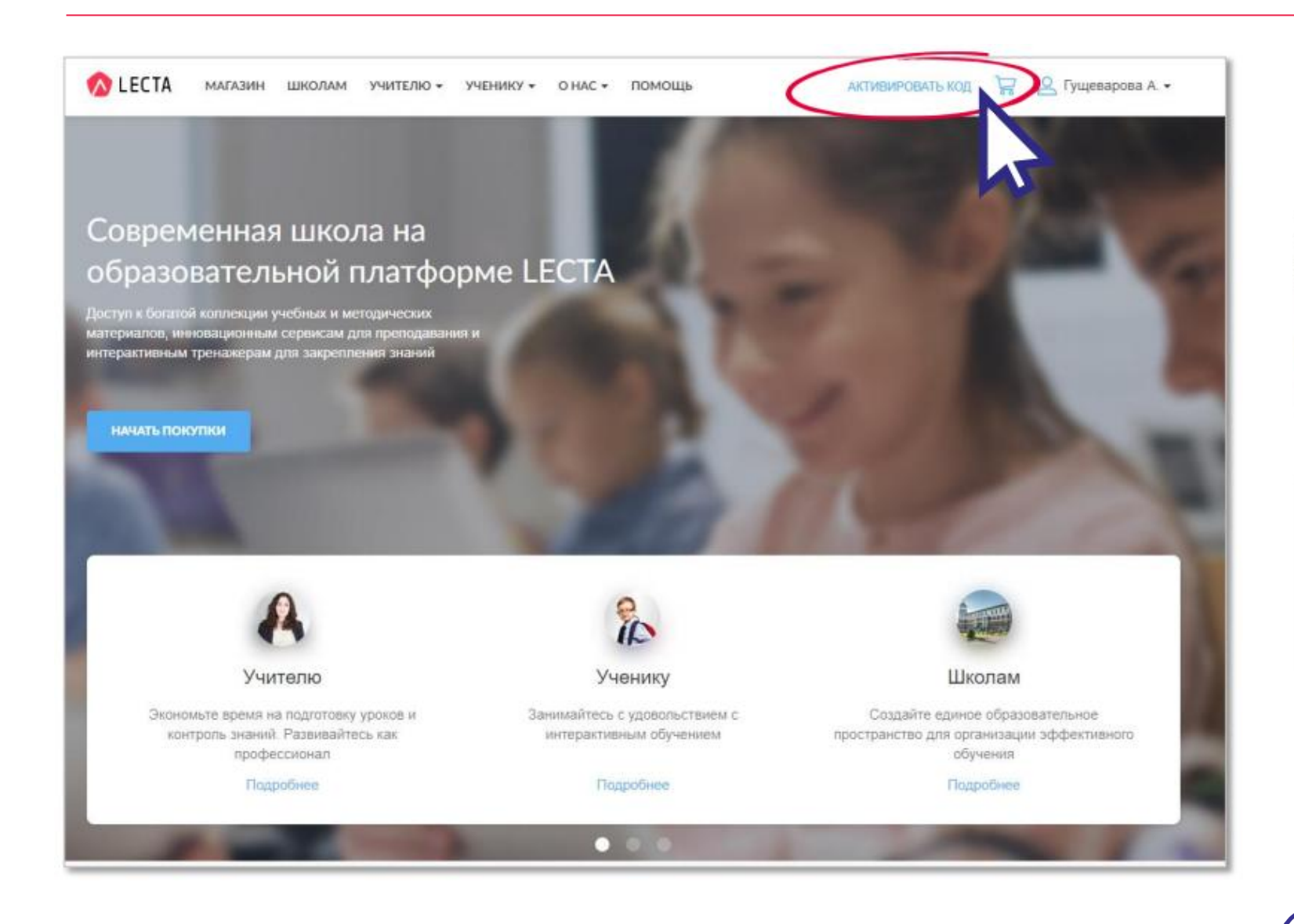

Активируйте промокод «УчимсяДома» и перейдите в Личный кабинет

|                | Активация кода                                                                                                    |
|----------------|----------------------------------------------------------------------------------------------------|
| ма<br>вс       | Для получения учебных<br>гериалов или доступа к сервисам<br>спользуйтесь кодом активации *                                                                                                    |
| Код            |                                                                                                    |
| Учим           | сяДома                                                                                                    |
| _              |                                                                                                    |
|                | АКТИВИРОВАТЬ                                                                                                    |
|                |                                                                                                    |
| CERCIT INTE    | No. of the second second second second second second second second second second second second second second se                                                                                             |
| аскалися<br>яй |                                                                                                    |
| ай             |                                                                                                    |
| ай             | Активация кода                                                                                                    |
| ана тел<br>4й  | Активация кода<br>Вы активировали код <b>УчимсяДома</b> , по                                                                                                    |
| ай             | Активация кода<br>Вы активировали код <b>УчимсяДома, по</b><br>которому доступно 10 учебных материалов.                                                                                                    |
| สมั            | Активация кода<br>Вы активировали код УчимсяДома, по<br>которому доступно 10 учебных материалов.<br>Все материалы добавлены в Ваш личный<br>кабинет в раздел Доступные учебники                             |
| ля             | Активация кода<br>Вы активировали код УчимсяДома, по<br>которому доступно 10 учебных материалов.<br>Все материалы добавлены в Ваш личный<br>кабинет в раздел Доступные учебники                             |
| A.9            | Активация кода<br>Вы активировали код УчимсяДома, по<br>которому доступно 10 учебных материалов.<br>Все материалы добавлены в Ваш личный<br>кабинет в раздел Доступные учебники<br>ПЕРЕЙТИ В ЛИЧНЫЙ КАБИНЕТ |

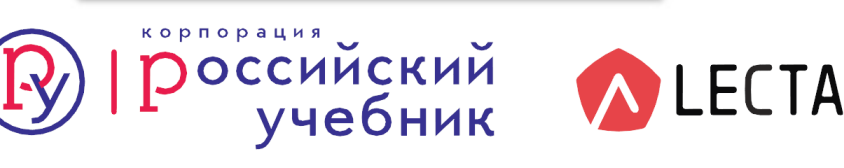

### Как выбрать и начать пользоваться ЭФУ

|                          | ipenawepsi r                           | Опассная работа Конту   | хольная работа Курсы | трофиль              |                                   |        |
|--------------------------|----------------------------------------|-------------------------|----------------------|----------------------|-----------------------------------|--------|
| авнал - Учебники         |                                        |                         |                      |                      |                                   |        |
| E.                       |                                        |                         |                      |                      |                                   |        |
| чеоники                  |                                        |                         |                      |                      |                                   |        |
| 00                       | 6                                      | 10                      |                      |                      |                                   |        |
| Доступн                  | ы новые учеоник                        | и: 10шт.   код. уч      | усьдома              |                      | no                                | лучить |
|                          |                                        |                         |                      |                      |                                   |        |
| LECIA MARAGAN            | школли учителю -                       | MENNIN - OHVC -         | помощь               | ARTHBREOBATE HOL     | 🛱 🕺 Тушеварова Л                  | hr     |
| ton stationer Meetbearer | Тренкенары Классная                    | работа Контрольное рабо | на Култы Профиль     |                      |                                   |        |
| оступные уч              | ебники                                 |                         |                      |                      |                                   |        |
| goor yr noro y r         | commun                                 |                         |                      |                      |                                   |        |
| Осталос. 9 мебяноз       | Kog 9490L00MS                          |                         |                      |                      |                                   |        |
|                          | -                                      |                         |                      |                      |                                   |        |
| Hafiamo. 😕               | обществознания                         |                         |                      |                      | 🗶 нийти                           |        |
| CAPOCIES RAISONAL        | Спридники иг Алби-                     | off Y a                 |                      | Тонарата             | encilmente: 20.40.60              |        |
|                          |                                        |                         |                      | and the standard     |                                   |        |
| 0 4 3                    | CELLECTBOSHWHIVE                       | e garage                | Общастворнания       | Обществорнание       | Общиствонные                      |        |
| 1 5 9                    | A STATE                                |                         |                      | ESTIMATE AND         | The Association                   |        |
| 2 6 10                   | The Party of the                       | NASO                    | 0                    | 0                    | 6                                 |        |
| 3 7 11                   |                                        | Sec. 2                  | - 7                  | O                    | <u> </u>                          |        |
| Преднятт                 | Officient                              | 06 yearson 5            | Officer Incomplete 9 | Officer community fi | Official Incompany &              |        |
| Arreboa                  | ватотый уретень, 10<br>илгос           | Coborees O. L.          | Corperate R. 13      | Cuperes II, II.      | Citymory R. G                     |        |
| Английский гоых          | Kprosection A. M.<br>Kacescarten P. M. | Planos O.B.             | Eprovent M. M.       | Degaptio O. R.       | Pocrosucto H. B.<br>Okrosev C. J. |        |
| Астронсния               | Annistante C. St.                      | Derm-o-Losty            | ДРОБА, Носучебени    | samps if one map     | ДРОбА Росунебник                  |        |
| Sistaories               | ЛРОФА Разучения                        | Prayverfaces            |                      | JPOUA Proyection     |                                   |        |
| Всенбьан эктория         | DOGADUTS.                              | DOGARNTS.               | 005ABWTh             | DOSARHTS             |                                   |        |
| Геозграфита              | A MARCHINE C                           |                         | all second second    | - Andrews            | X                                 |        |
|                          |                                        |                         |                      |                      |                                   |        |

В Личном кабинете в разделе «Учебники» кликните на «Получить» и перейдите в каталог для выбора ЭФУ

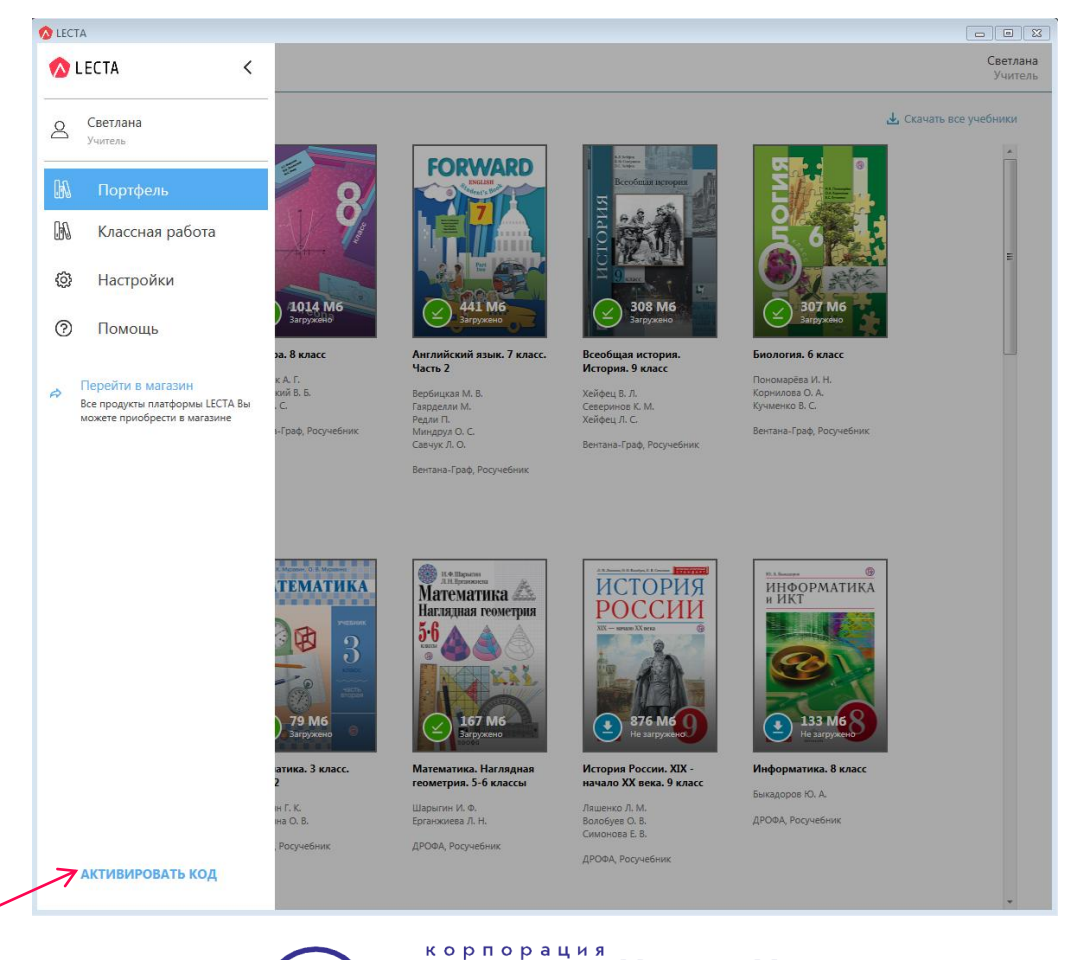

Кнопка «Активировать код» в приложении LECTA

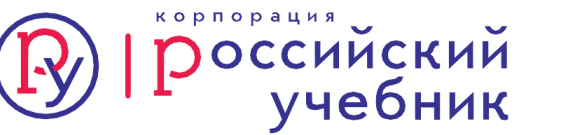

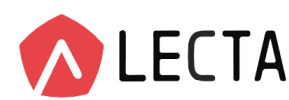

### Выбранные учебники Вы найдете в Личном кабинете

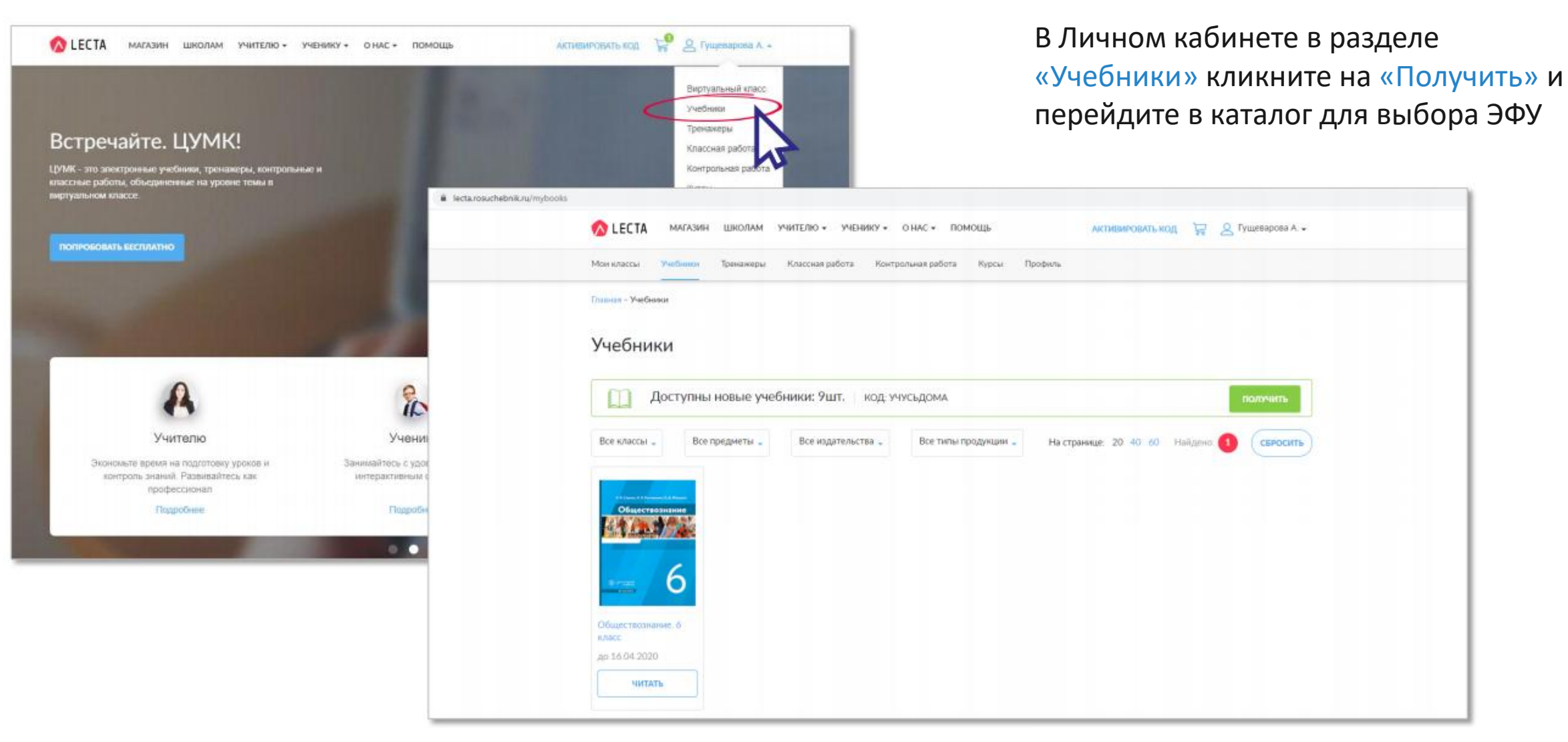

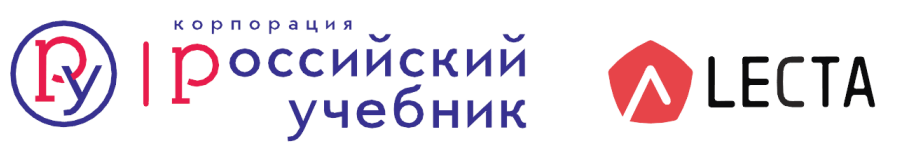

### Помощь о пользовании электронной формой учебника

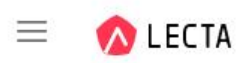

АКТИВИРОВАТЬ КОД 😽 😫

# Бесплатный доступ к электронным формам учебников

На цифровой платформе LECTA открыт доступ ко всем электронным учебникам издательств «ДРОФА» и «Вентана-Граф». Промокод – УчимсяДома.

АКТИВИРОВАТЬ КОД

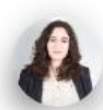

Учителю

Экономьте время на подготовку уроков и контроль знаний. Развивайтесь как профессионал

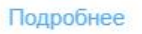

Ученику

Занимайтесь с удовольствием с интерактивным обучением

Подробнее

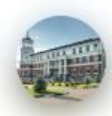

Школам

Создайте единое образовательное пространство для организации эффективного обучения

Подробнее

<u>Об электронной форме учебника (ЭФУ)</u> <u>Отличия ЭФУ от других типов учебников</u> <u>Как работать с ЭФУ. Информация для педагогов</u> <u>Как работать с ЭФУ. Информация для учеников</u> <u>Рекомендации по работе с ЭФУ</u>

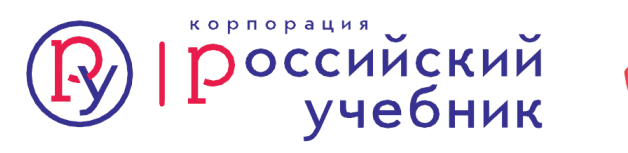

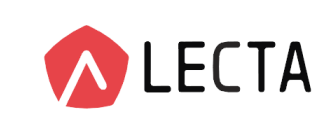

### Рекомендуемые технические требования для работы с ЭФУ

#### Операционные системы (для установки приложения и скачивания ЭФУ):

Windows 7 и выше (версии 7, 8.1, 10; поддерживаются 32-ти и 64-х разрядные версии),

актуальные версии Google Android (4.4 и выше), Apple (iOS 10 и выше).

Процессор — не менее 1 ГГц.

Оперативная память — 1 Гб и более.

#### Объем внутренней памяти:

рекомендуемый свободный объем памяти устройства — 16 Гб и более; средний объем памяти, требуемый для скачивания одного учебника, — 500 Мбайт.

Для работы в онлайн-режиме (без скачивания ЭФУ):

рекомендуется использование браузера Google Chrome.

Размер экрана — рекомендуется не менее 10 дюймов (25,4 см).

Разрешение экрана — 1024 х 768 и выше.

Подробнее о поддерживаемых браузерах и операционных системах в разделе

<u>«Помощь» на сайте LECTA.</u>

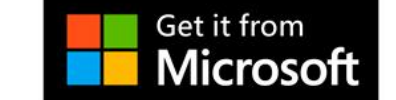

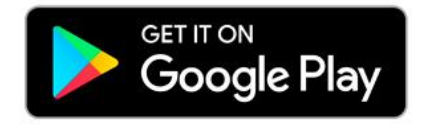

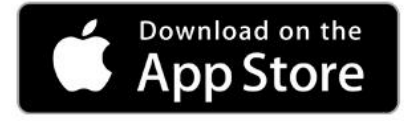

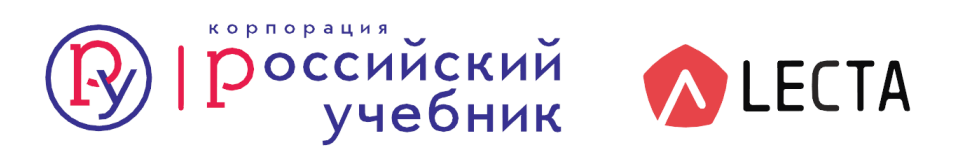

### Сервис «Классная работа»

Бесплатный образовательный сервис для педагогов, содержащий готовые демонстрационные материалы для проведения уроков.

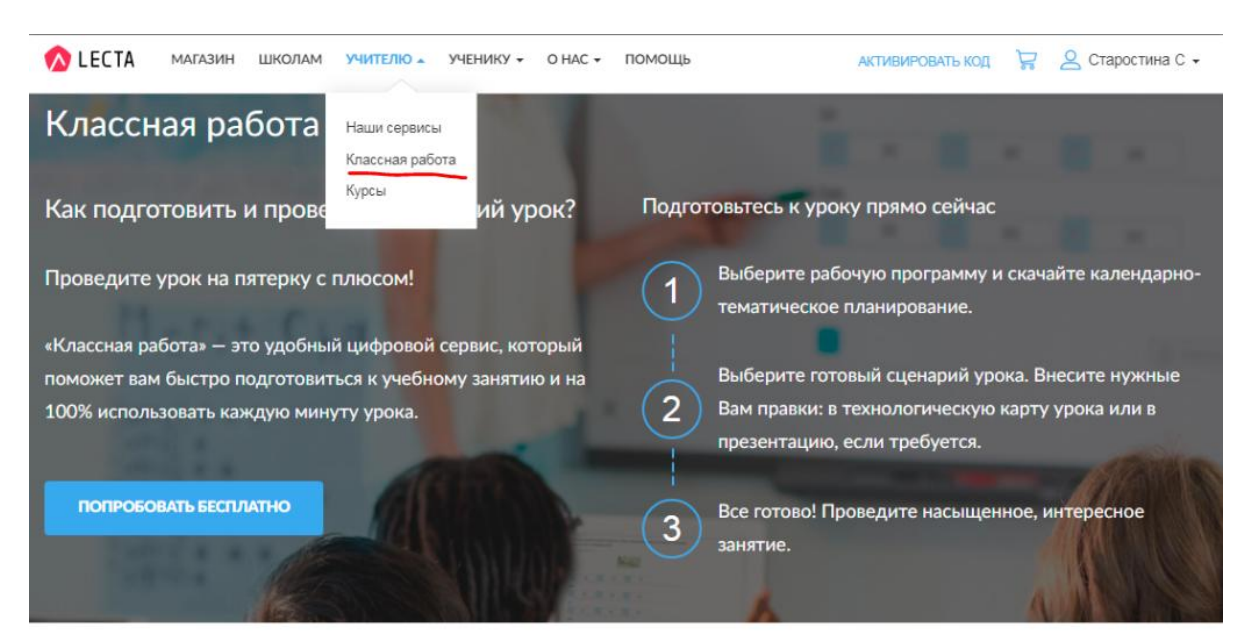

#### Основные преимущества

Соответствие рабочим программам

Вы можете выбрать сценарии уроков, разработанные к конкретным рабочим программам, либо универсальные, подходящие под любую программу по предмету.

Тематическое планирование

Скачайте готовое календарно-тематическое планирование. Все, что вам останется сделать, - это

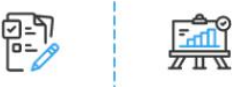

200

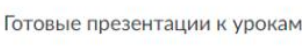

Каждый урок сопровождается готовой презентацией, в которую вы можете вносить правки: менять последовательность слайдов, добавлять интерактивные задания, иллюстрации, видео- и аудиоматериалы.

Технологическая карта урока

Ориентируйтесь на цели и задачи, обозначенные в начале каждого урока. Корректируйте виды Вам будут доступны:

- Цели и задачи урока
- План урока
- Технологическая карта урока
- Методические комментарии
- Презентации к уроку и др.

Материалы можно редактировать, добавлять свои слайды, гиперссылки, аудио- и видеообъекты.

Для использования «Классной работы» необходимы:

- авторизация на сайте lecta.rosuchebnik.ru;
- электронное устройство (ноутбук, настольный компьютер, планшет и пр.) с устойчивым подключением к Интернету; желательно наличие

на электронном устройстве браузера Google Chrome.

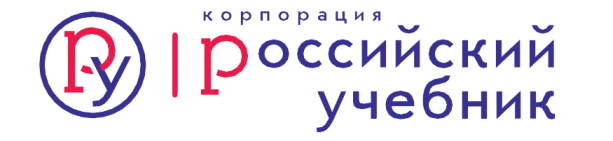

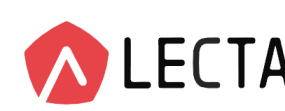

### Использование сервиса при дистанционном обучении

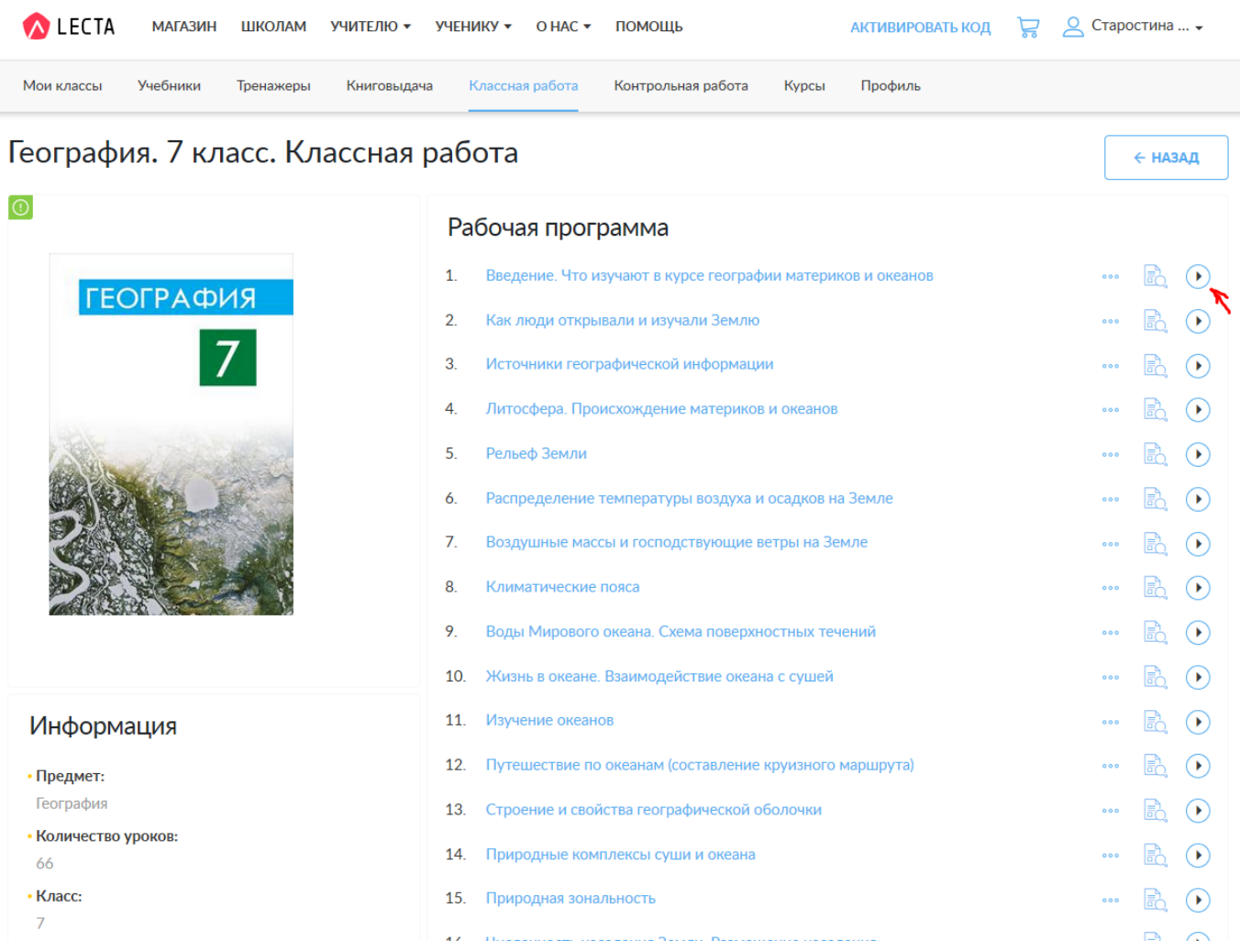

Для дистанционного обучения удобно использовать готовые презентации.

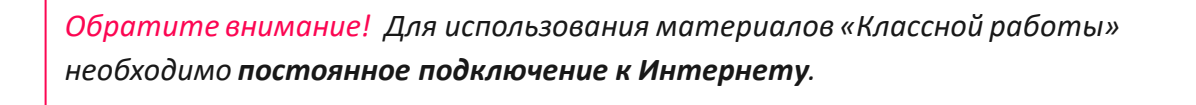

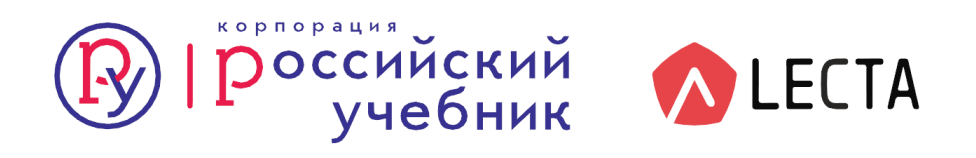

### Что содержат презентации уроков

#### Дополнительные тексты

#### Павел Пестель о праве

«...Право есть одно только последствие обязанности и существовать иначе не может, как основываясь на обязанности, ему предшествовавшей. Первоначальная обязанность человека, которая всем прочим обязанностям служит источником и порождением, состоит в сохранении своего бытия. Кроме естественного разума сие доказывается и словами евангельскими, заключающими весь закон христианский: люби Бога и люби ближнего, как самого себя, словами, вмещающими и любовь к самому себе как необходимое условие природы человеческой, закон естественный, следовательно, обязанность нашу. От сей обязанности происходит право пользоваться для пищи плодами и прочими произведениями природы. Человек имеет сие последнее право только потому, что он обязан сохранять свое бытие. Точно так и во всяком случае может

П.И. Пестель

право, какое бы оно ни было, только тогда существовать и признаваемо быть действительным, когда оно бывает необходимо для выполнения той обязанности, которая оному праву предшествует и на которой оно опирается или основывается. Право же без предварительной обязанности есть ничто, не значит ничего и признаваемо быть должно одним только насилием или зловластием».

1. Как автор определяет сущность права?

правам? Свой ответ обоснуйте.

1 2

южном полушариях?

2. В чём он видит взаимообусловленность права и обязанности?

3. Согласуется ли понимание и трактовка права Пестелем с современным представлением о праве?

4. На связь с какими социальными нормами указывает Пестель, разъясняя сущность права? 5. Согласны ли вы с утверждениями Пестеля о первичности обязанностей по отношению к

#### Практические работы

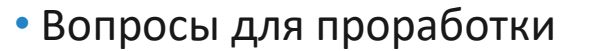

- Видео и анимации
- Различные схемы

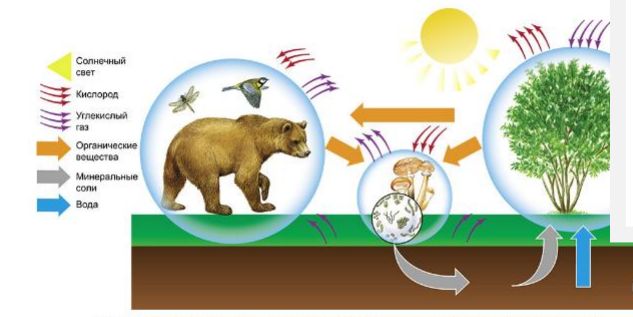

00:41

00.00

#### Задания в режиме тренажер

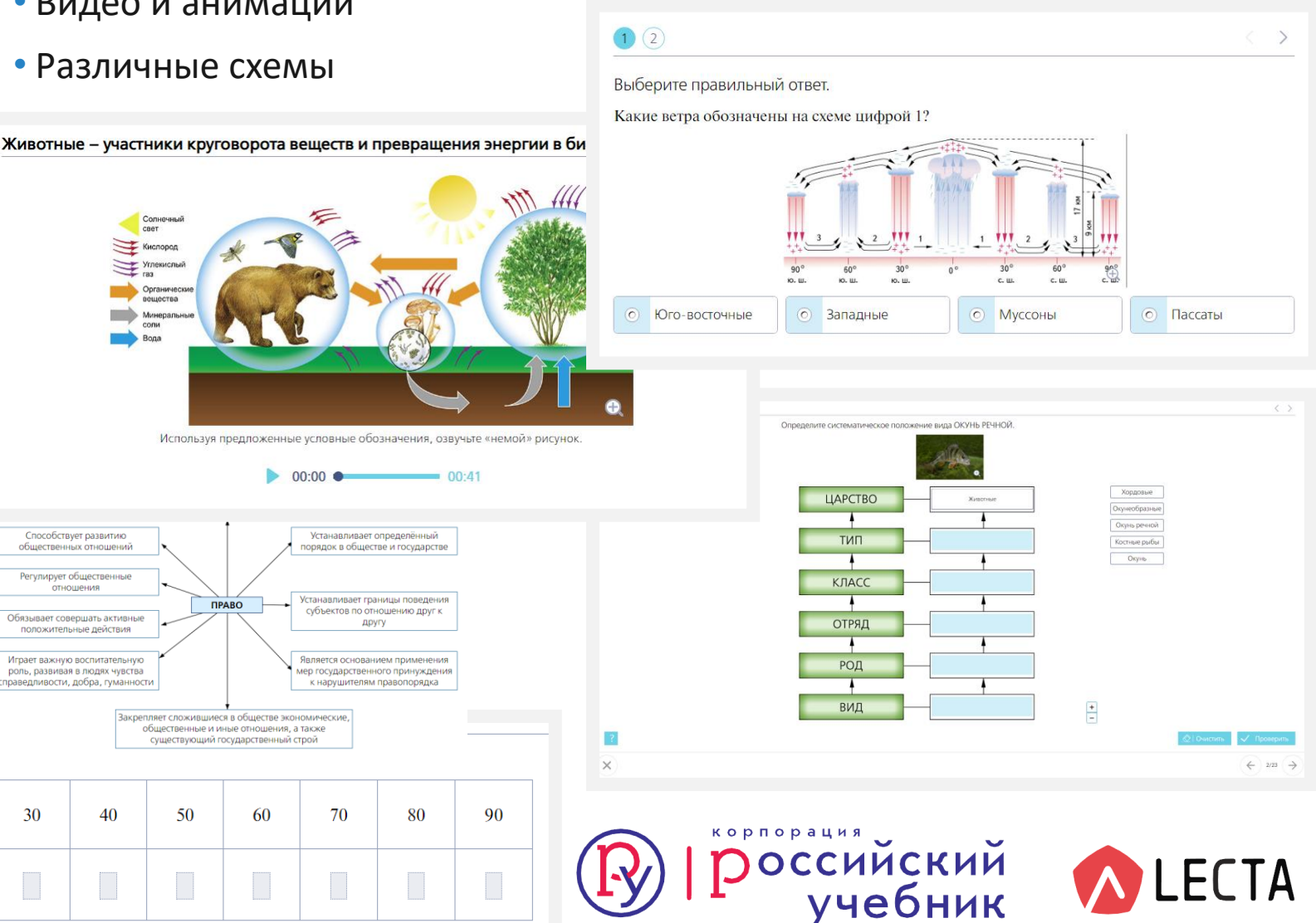

Практическая работа «Распределение поясов атмосферного давления и господствующих ветров на Земле»

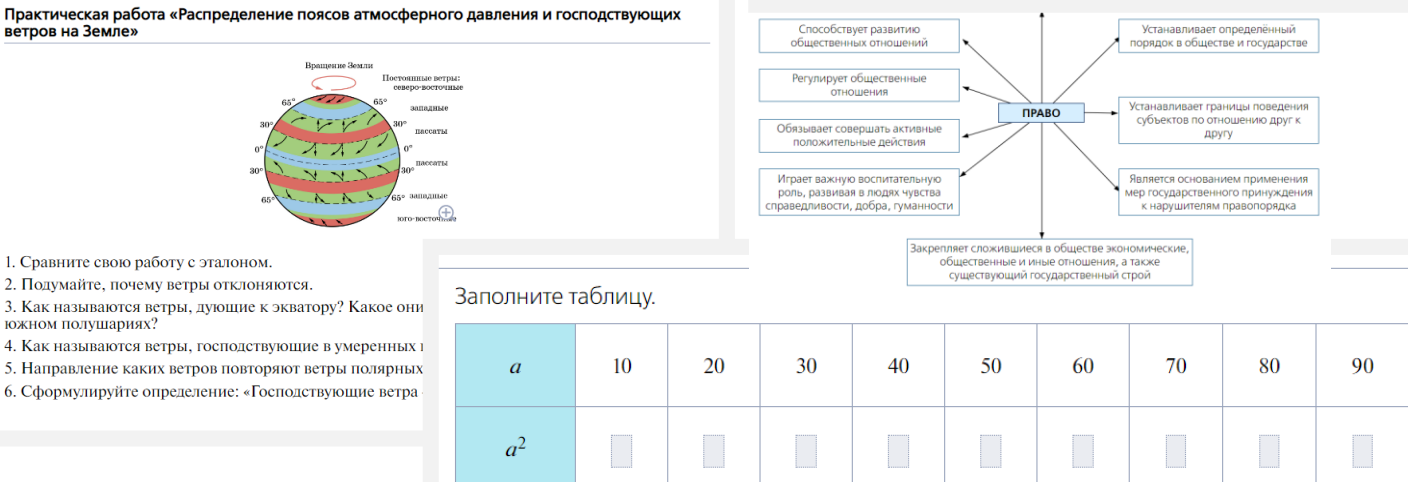

### Как выбрать «Классную работу» в каталоге

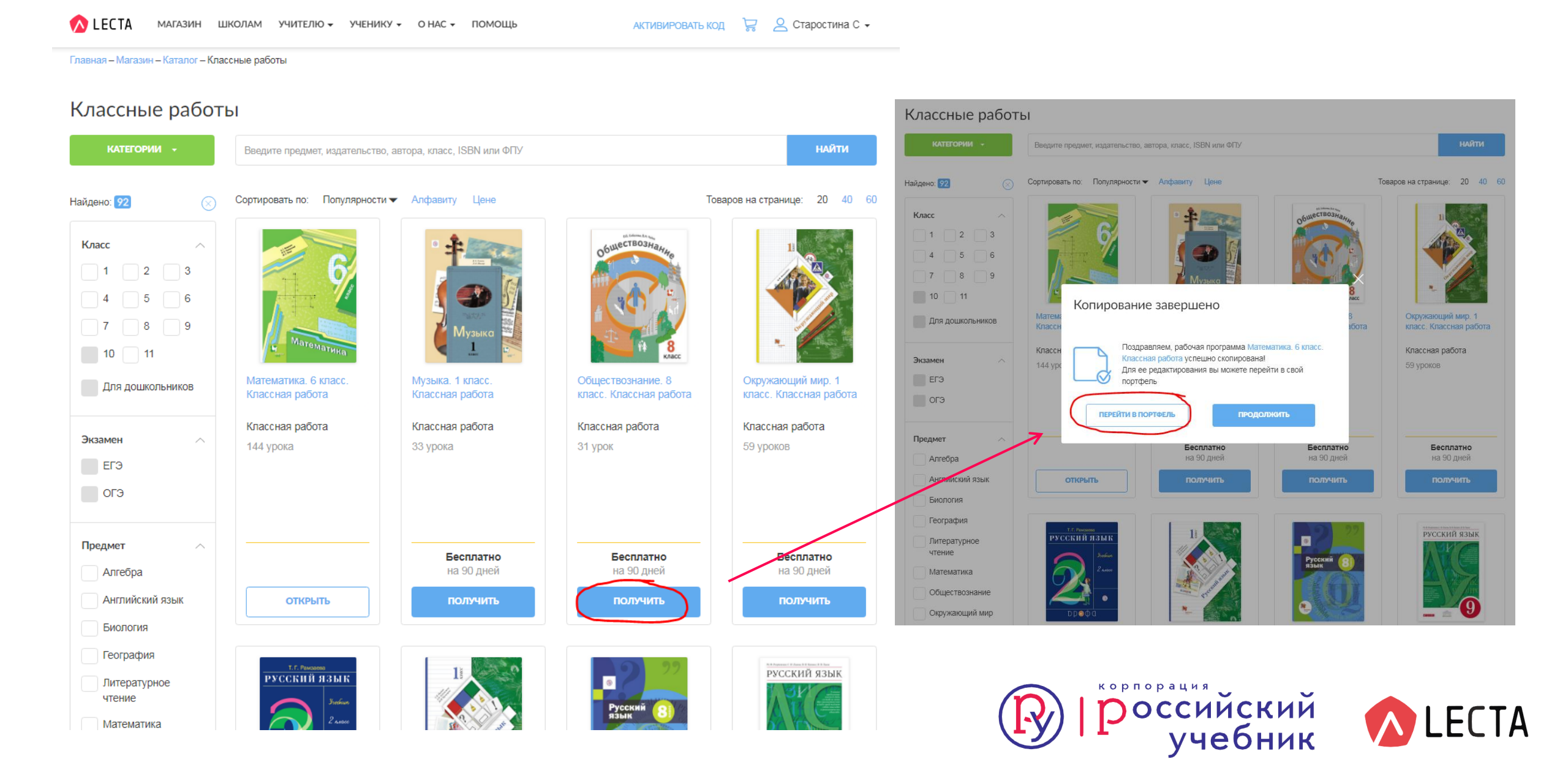

### Универсальные и специализированные материалы «Классной работы»

Примеры специализированных материалов для УМК корпорации «Российский учебник»

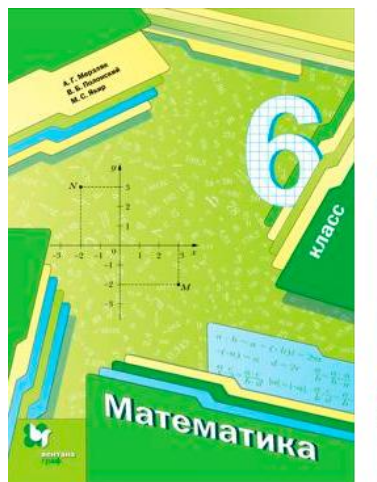

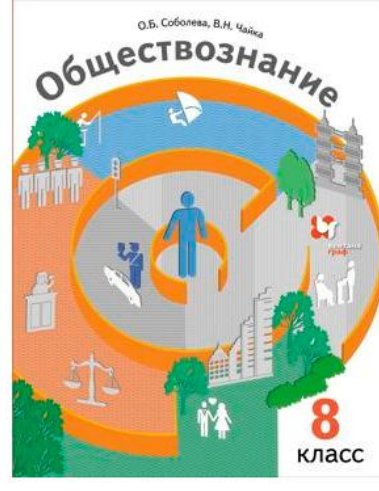

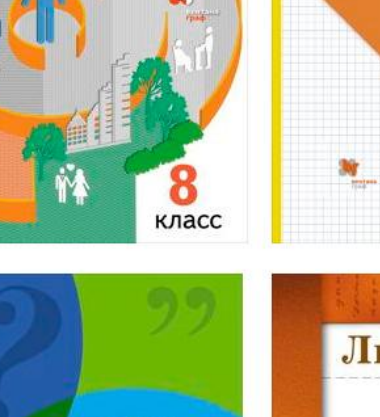

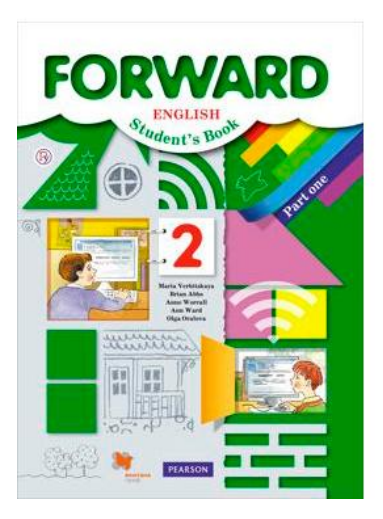

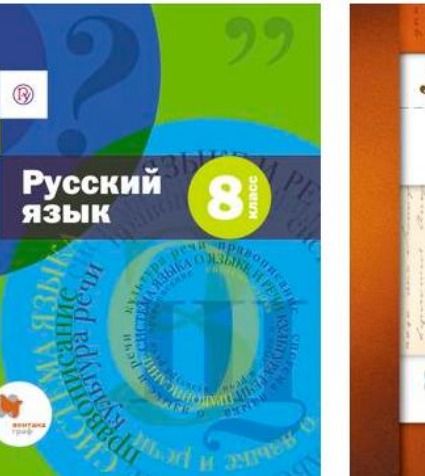

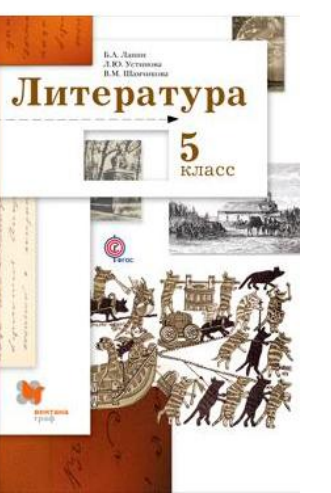

#### Примеры универсальных материалов для использования с любым УМК

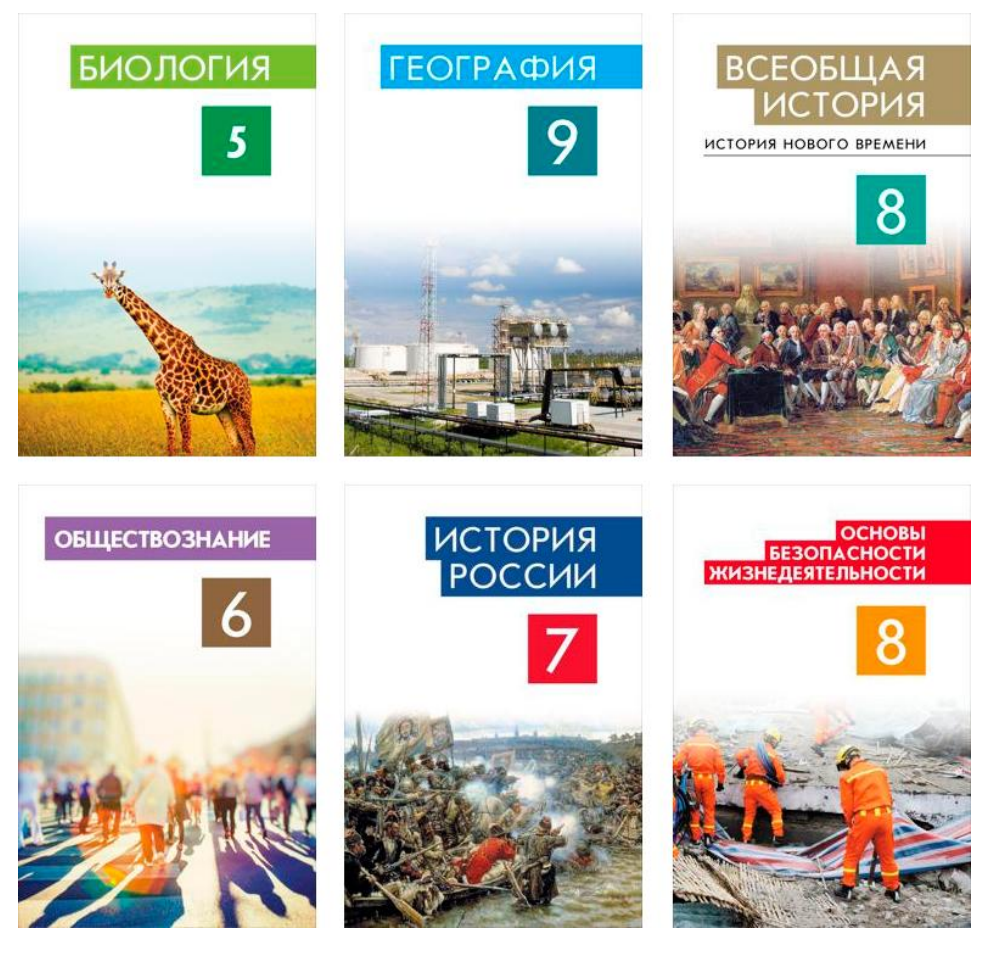

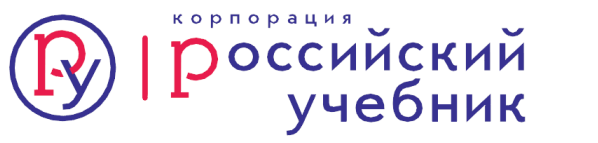

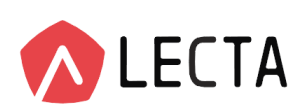

### Доступные материалы сервиса «Классная работа»

Математика 1-6 Алгебра 7, 9 Геометрия 7 Английский язык 2–9 Астрономия 11 Биология 5, 6, 7 Всеобщая история 5-9 География 5–9 Изобразительное искусство 1-5 Искусство 5-9 Литература 5–9 Литературное чтение 1, 2 Окружающий мир 1 Обществознание 6-9 ОБЖ 5-9 Русский язык 1, 2, 4, 6-9 Технология 1-6 Физика 7

#### Главная – Классная работа

#### Рабочие программы

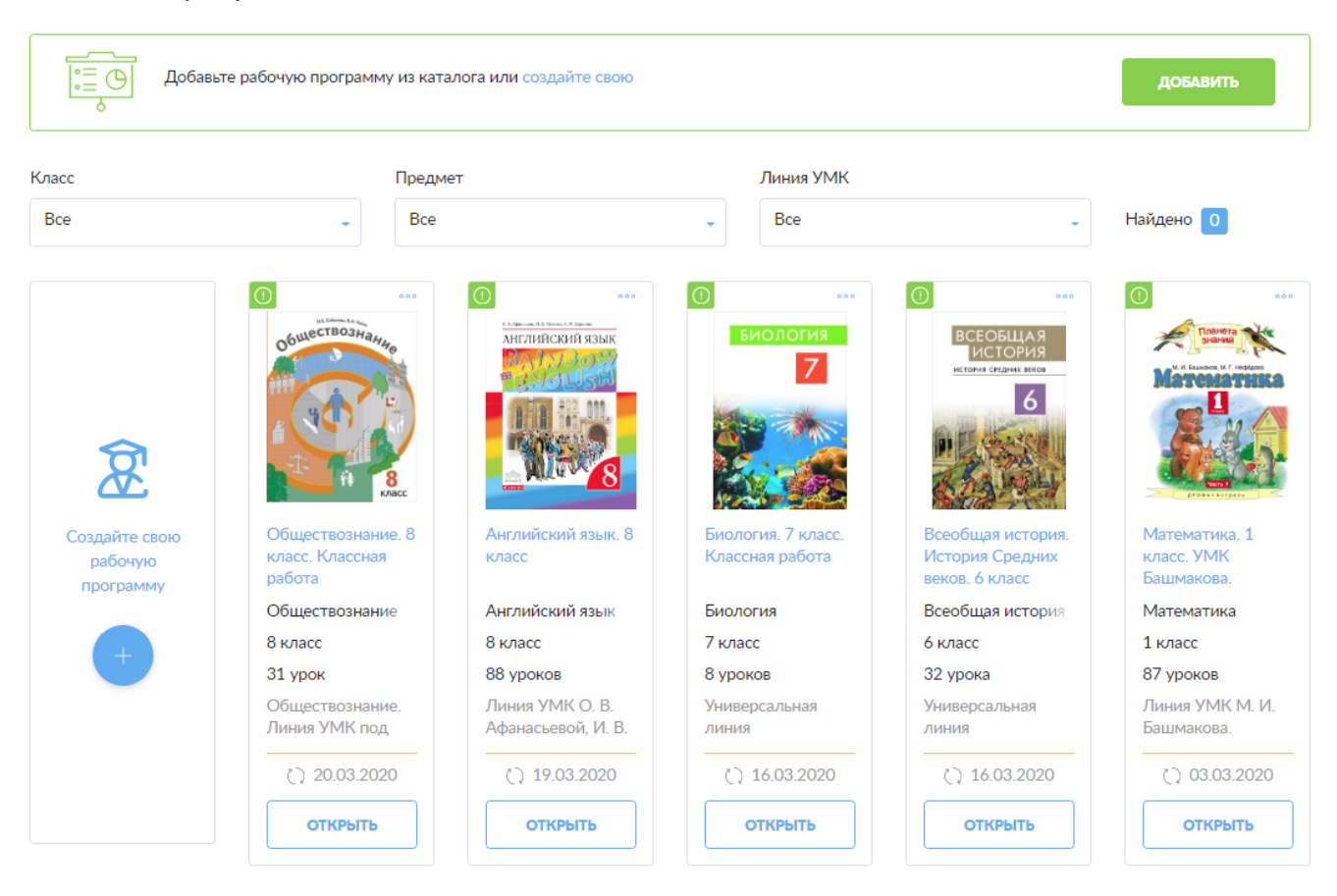

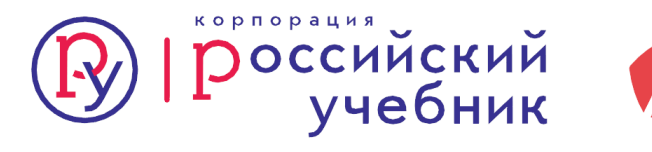

Изменить имеющуюся: в каталоге выбрать программу, которая максимально подходит к Вашей программе и добавить к себе в портфель.

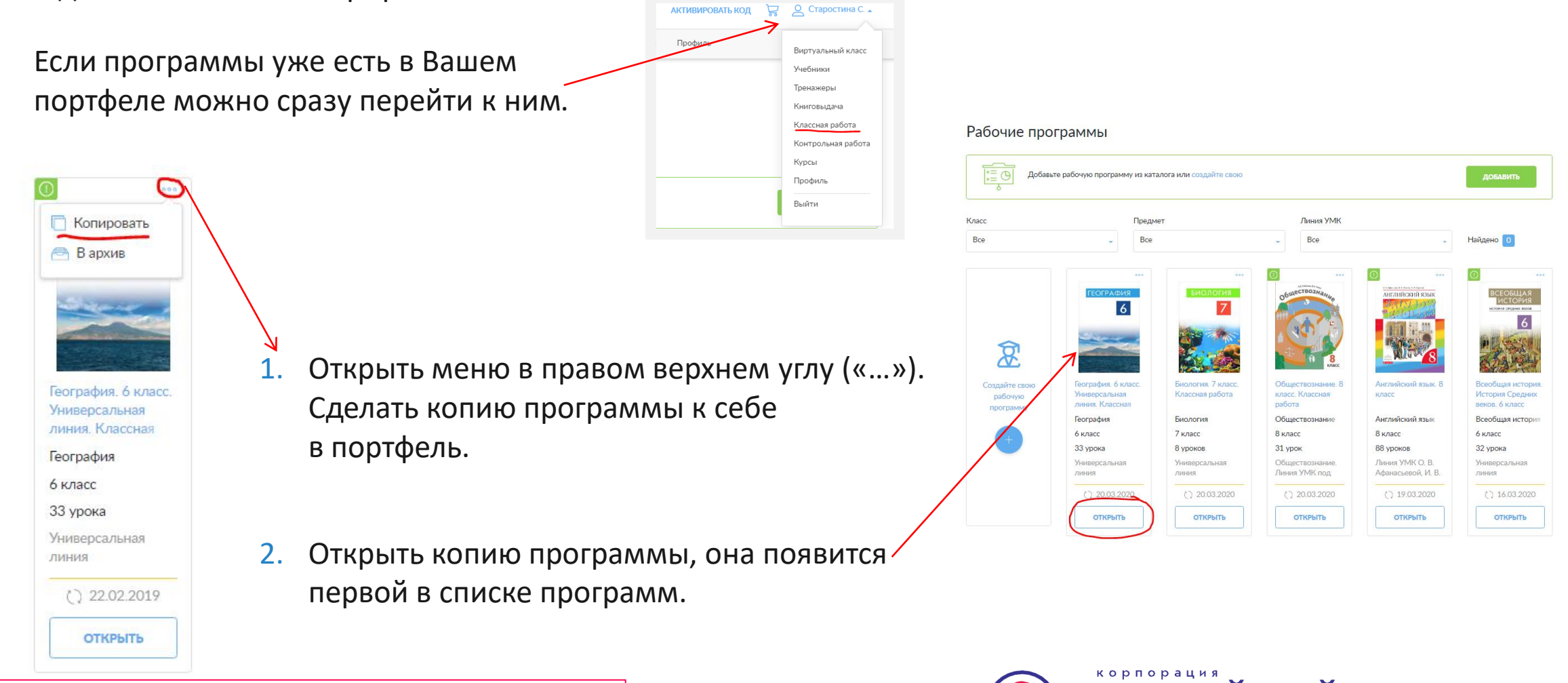

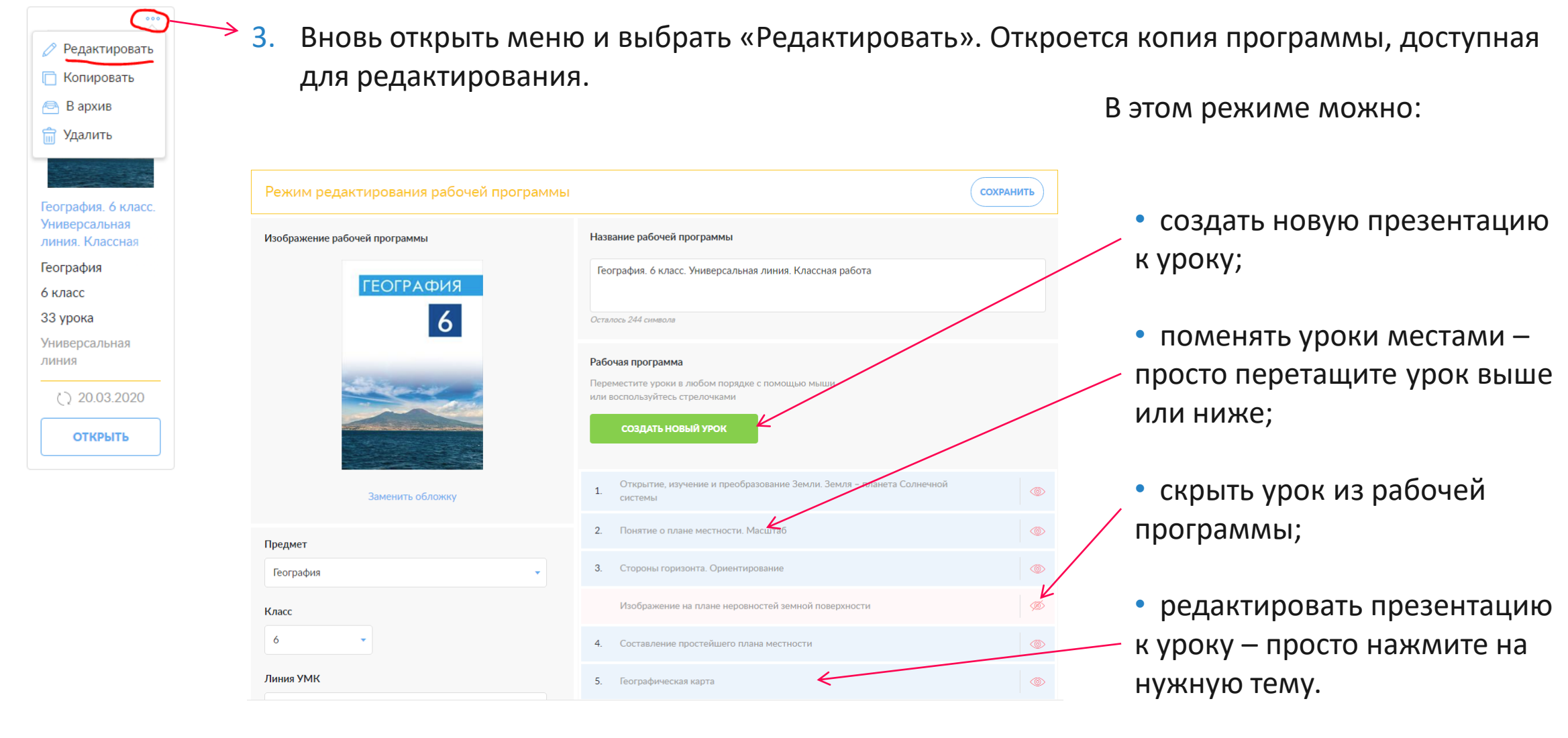

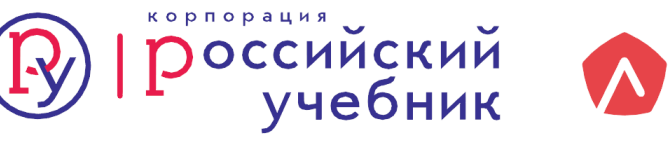

#### 4. Просмотр презентации к уроку

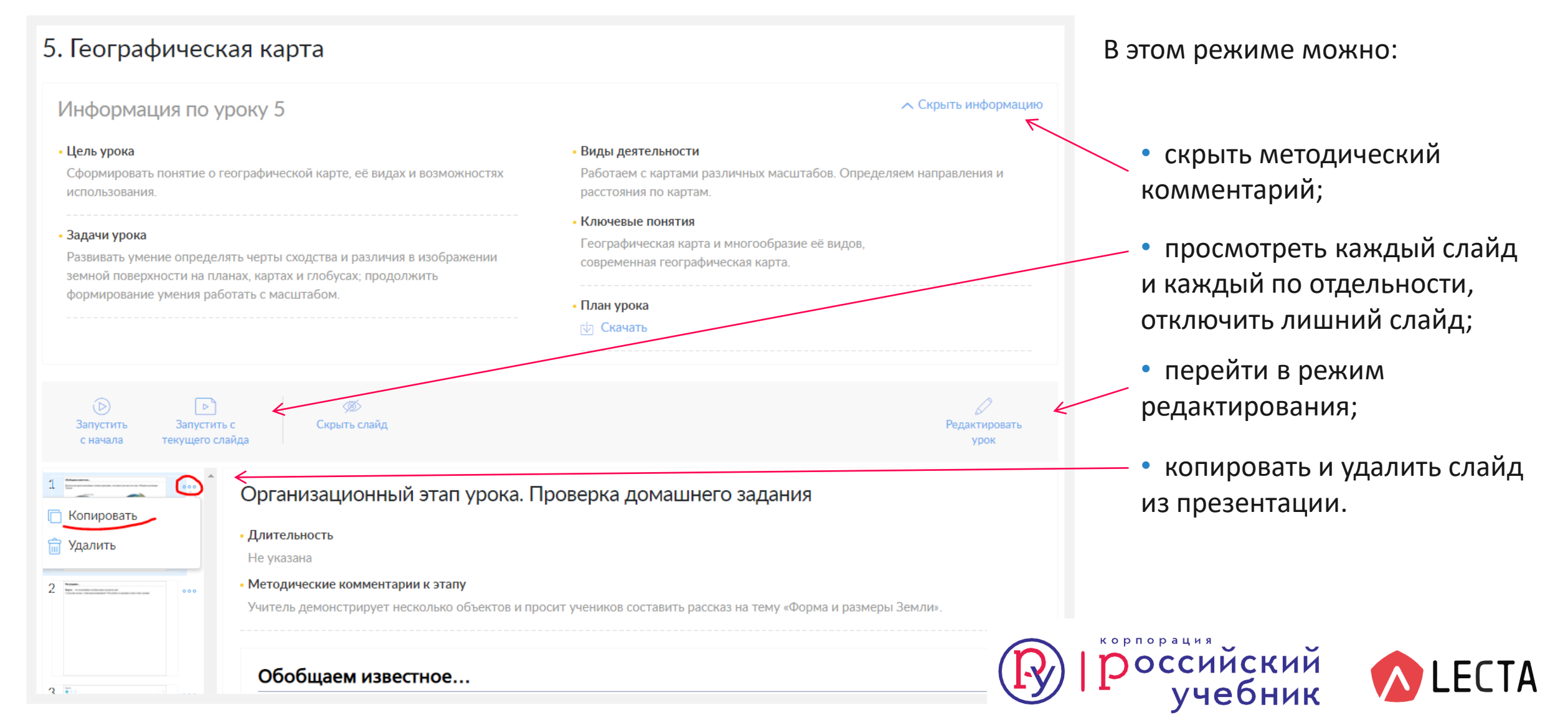

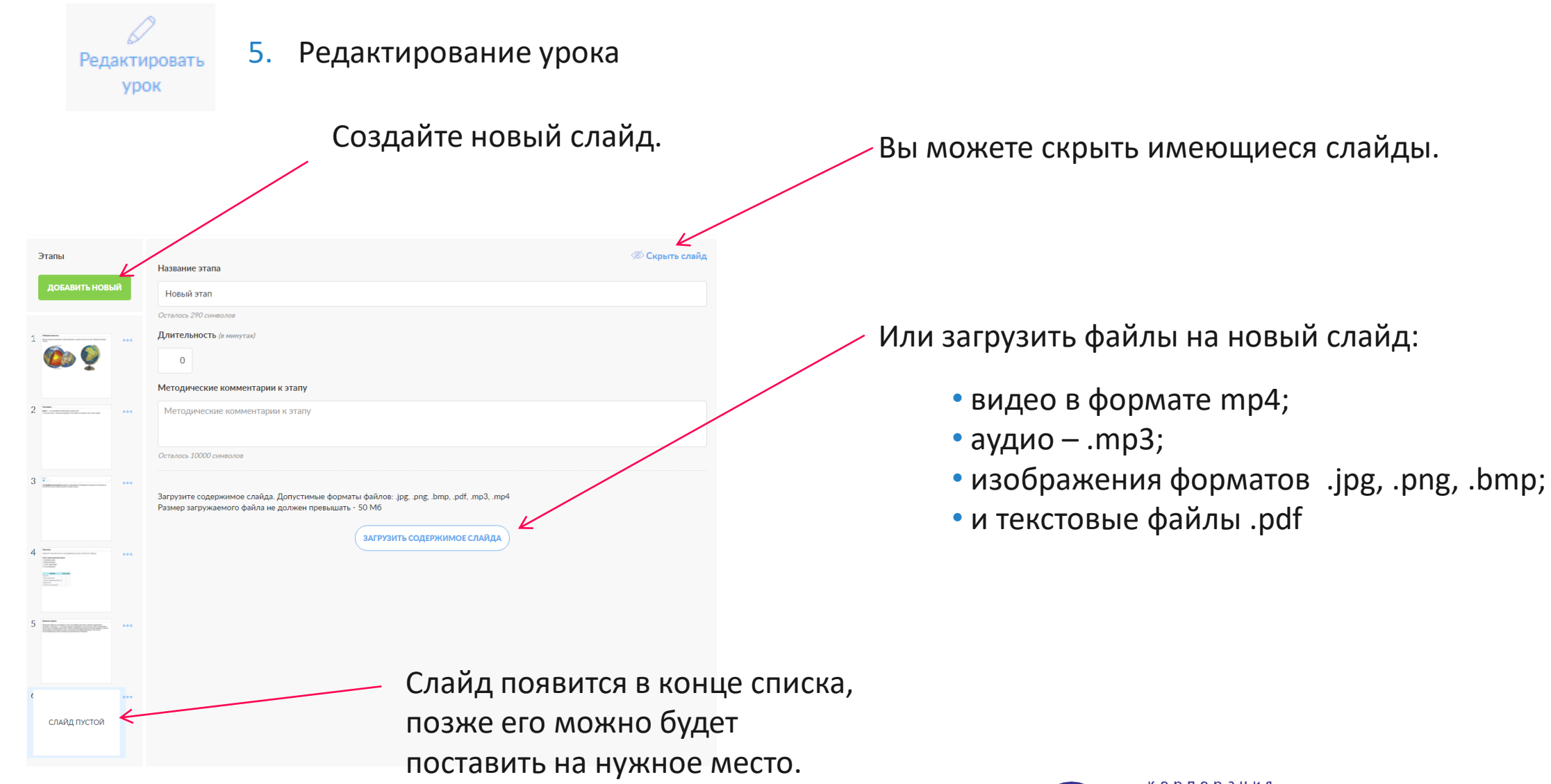

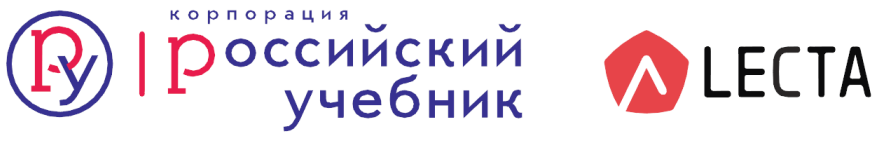

6. Изменение порядка слайдов и сохранение.

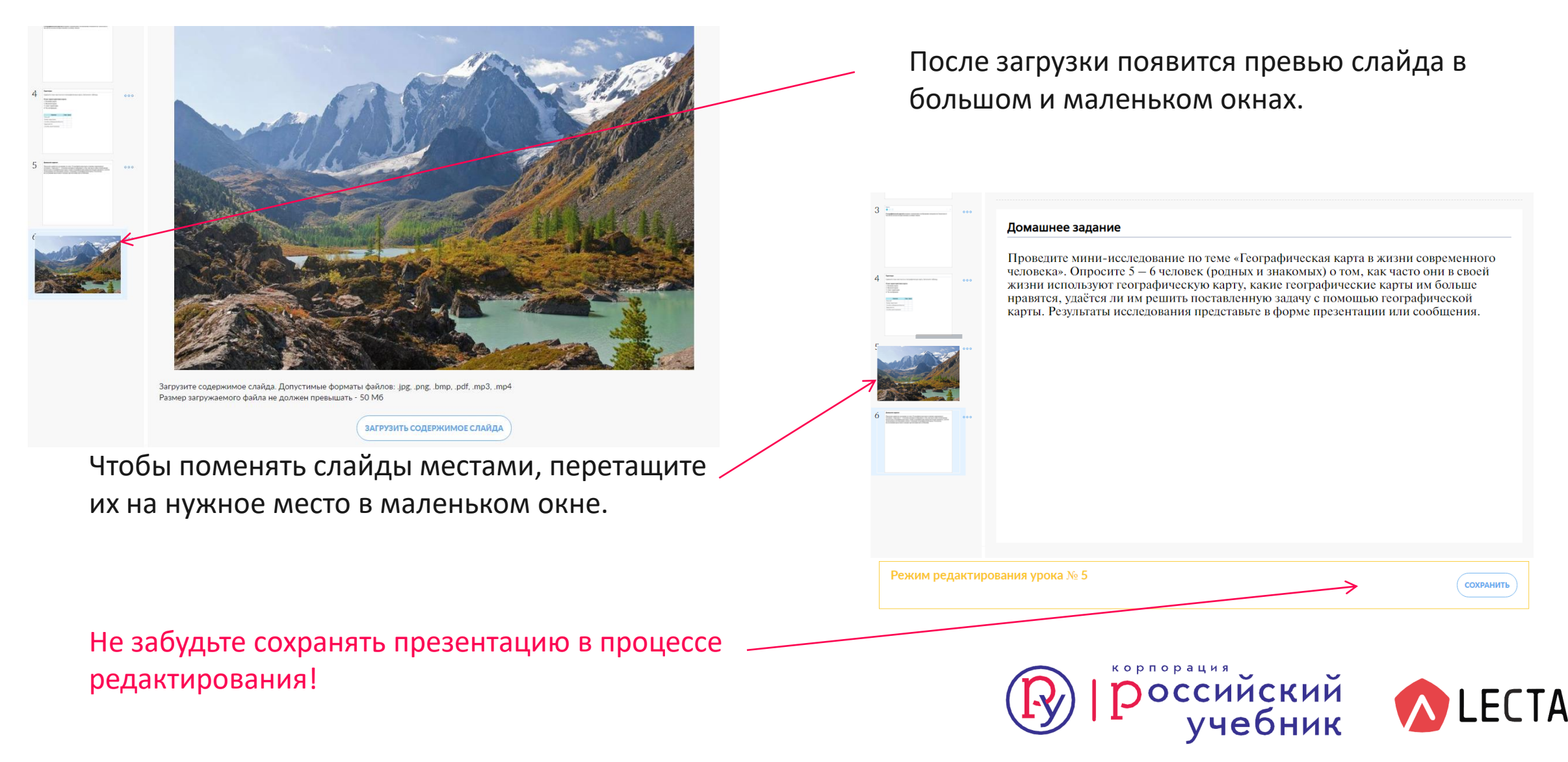

### Как создать свою рабочую программу в сервисе «Классная работа»

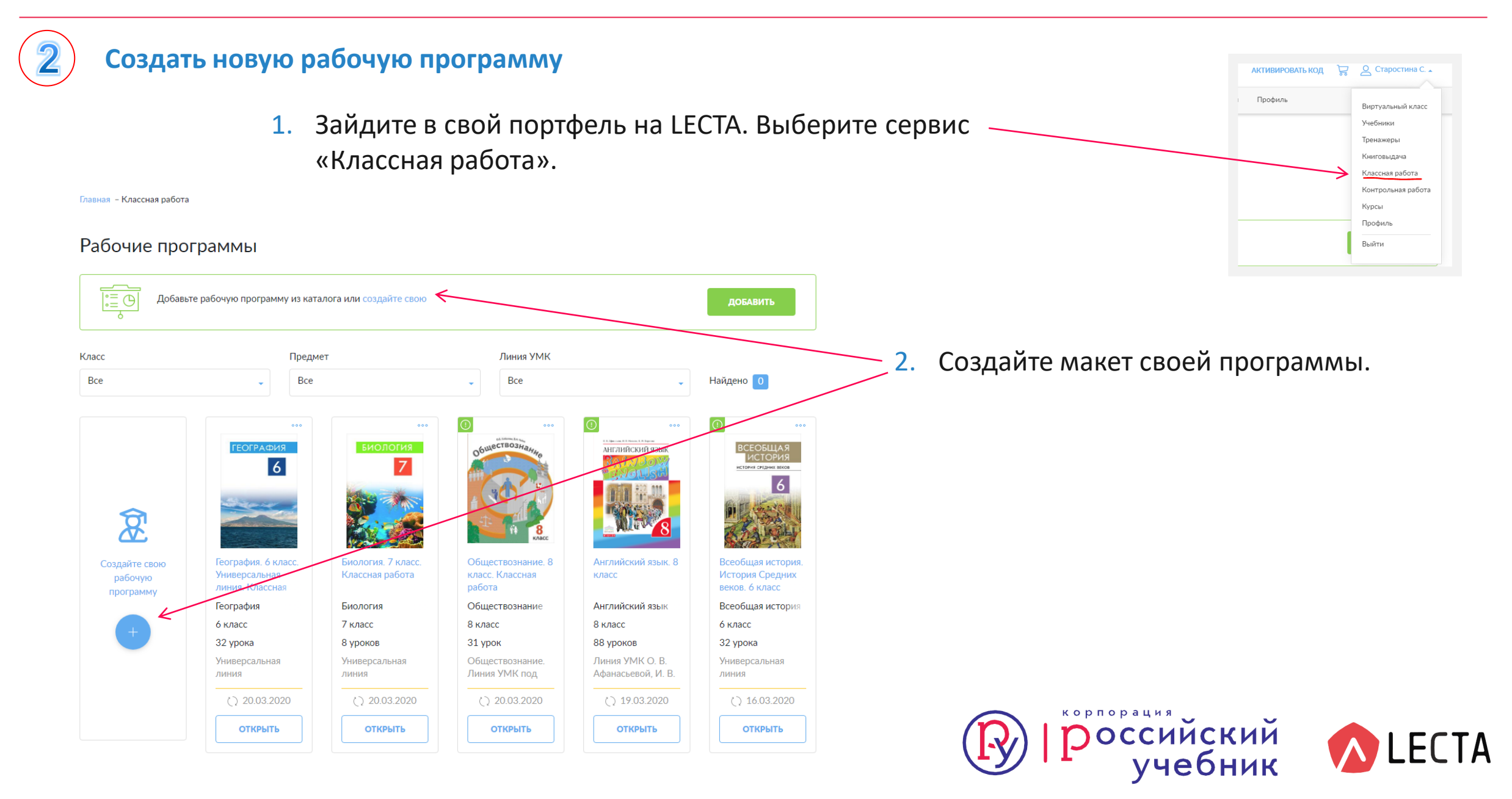

### Как создать свою рабочую программу в сервисе «Классная работа»

2. Заполните необходимые Вам поля и нажмите кнопку «Создать».

| Рабочие програ                      | имы                                                                                                    | ×   |
|-------------------------------------|----------------------------------------------------------------------------------------------------|-----|
|                                     | Создать новую рабочую программу                                                                                                    |     |
|                                     | Для создания своей рабочей программы, заполните поля ниже, в дальнейшем это<br>поможет лучше ориентироваться в ваших рабочих программах. |     |
| Класс                               | Название рабочей программы Осталось 300 символов                                                                                         |     |
| Bce                                 | Литература, 7 класс, УМК Ланина                                                                                                    | -   |
|                                     | Предмет                                                                                                    |     |
|                                     | Выберите предмет                                                                                                    |     |
|                                     | Класс                                                                                                    |     |
|                                     | Выберите класс                                                                                                    |     |
| <b>A</b>                            | Линия УМК                                                                                                    |     |
| Создайте свою                       | Выберите линию УМК                                                                                                    | . 8 |
| рабочую У<br>программу <sup>Л</sup> | ния.<br>Описание рабочей программы Осталось 10000 символов                                                                               |     |
|                                     | ограф Добавьте краткое описание рабочей программы                                                                                        |     |
| + 3                                 | 2 урок                                                                                                    |     |
| У<br>Л                              | ния                                                                                                    |     |
|                                     | ОТМЕНИТЬ СОЗДАТЬ 20                                                                                                    |     |
|                                     | открыть открыть открыть открыть                                                                                                    |     |

## Ваша авторская программа появится в Вашем портфеле

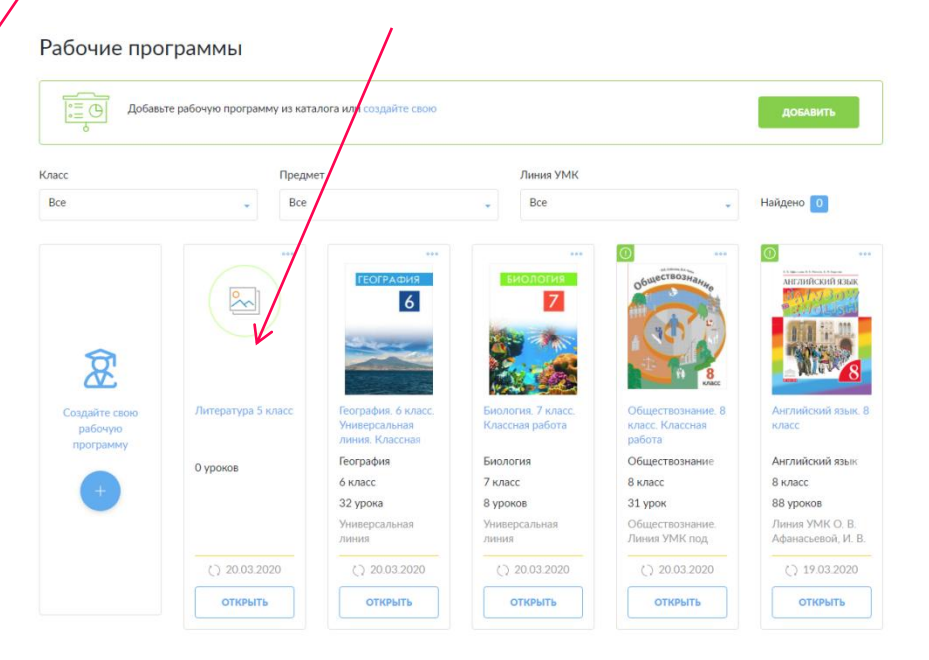

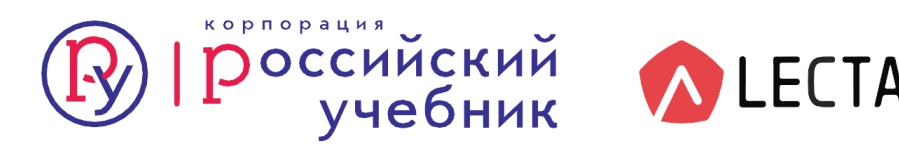

### Как создать свою рабочую программу в сервисе «Классная работа»

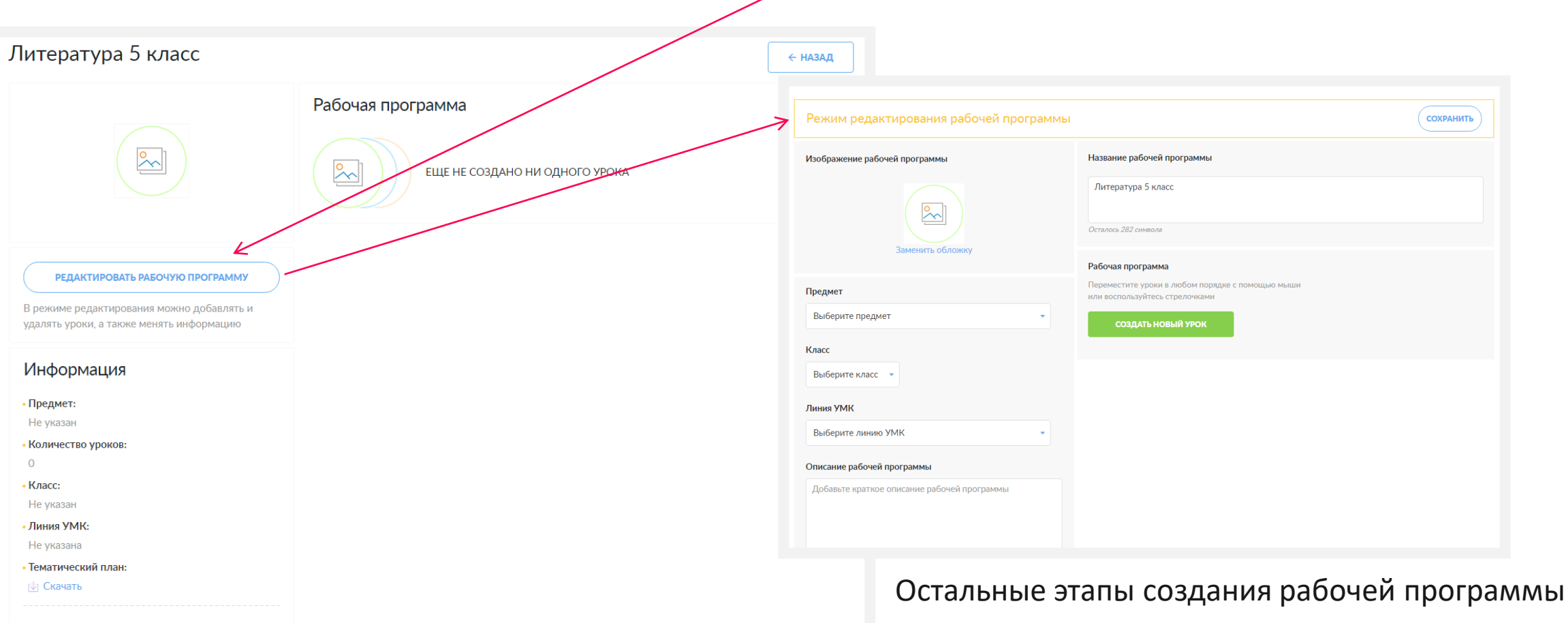

3. Откройте ее и начните создавать уроки. Для этого нужно перейти в режим редактирования

остальные этапы создания рабочеи программи не отличаются от редактирования.

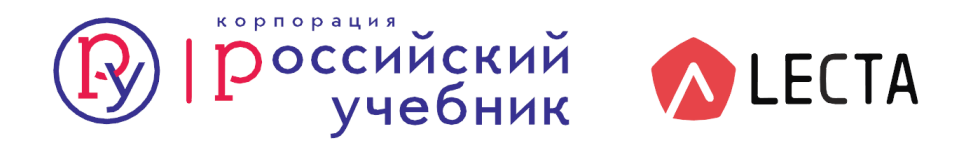

СОХРАНИТЬ

### Как выдать презентацию классу для домашнего изучения

- 1. Выберите рабочую программу в своем портфеле, откройте ее.
- 2. Скопируйте и отправьте ссылку браузера ученикам в группу, в которой вы общаетесь или в электронный журнал.
  - ← → C 🔒 lecta.rosuchebnik.ru/myclasswork/03d14ad9-d0ce-427d-926a-ab8400e1b1b8

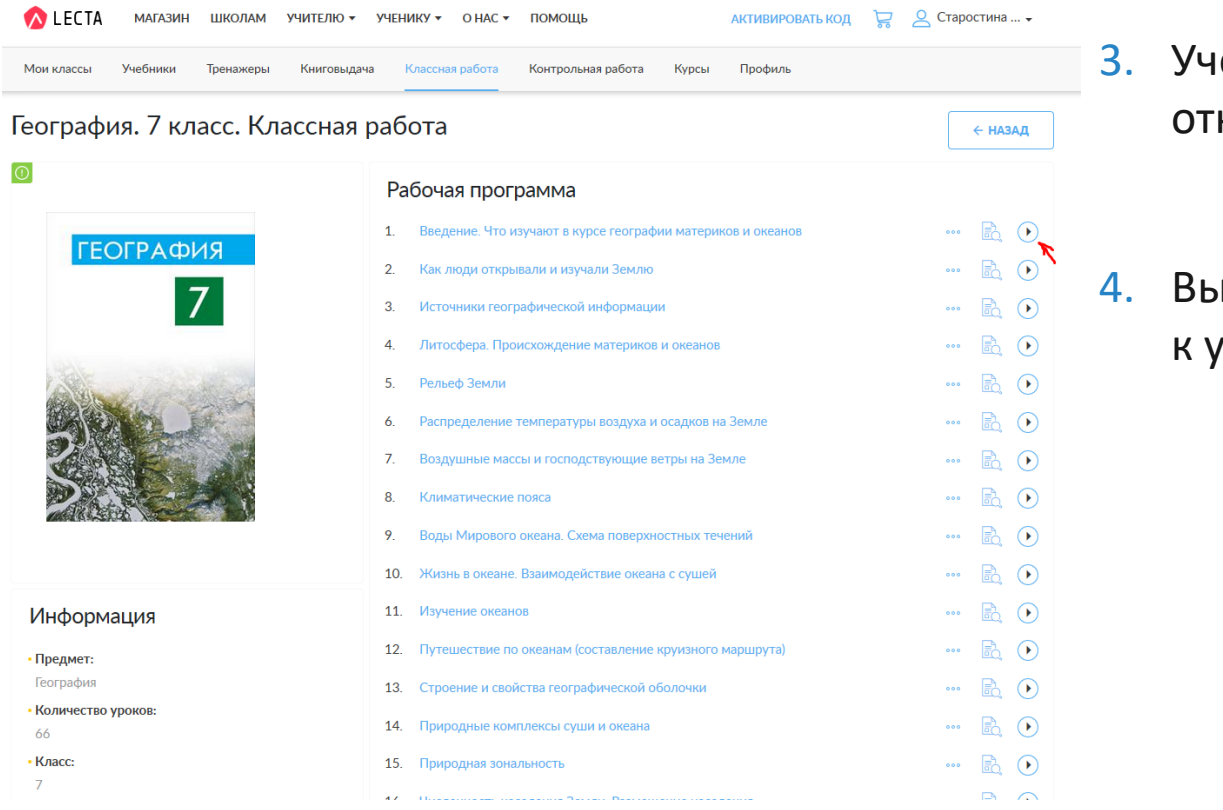

- Ученики должны зарегистрироваться на платформе и открыть ссылку.
- Выбрав режим просмотра презентации они перейдут к уроку.

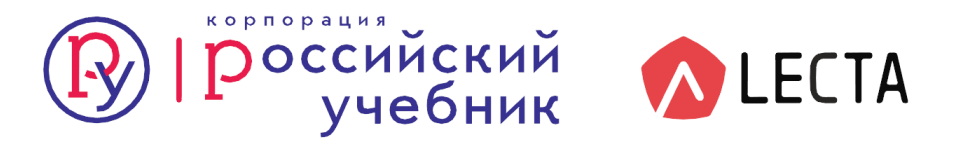

☆

### Работа с презентацией учениками при домашнем обучении

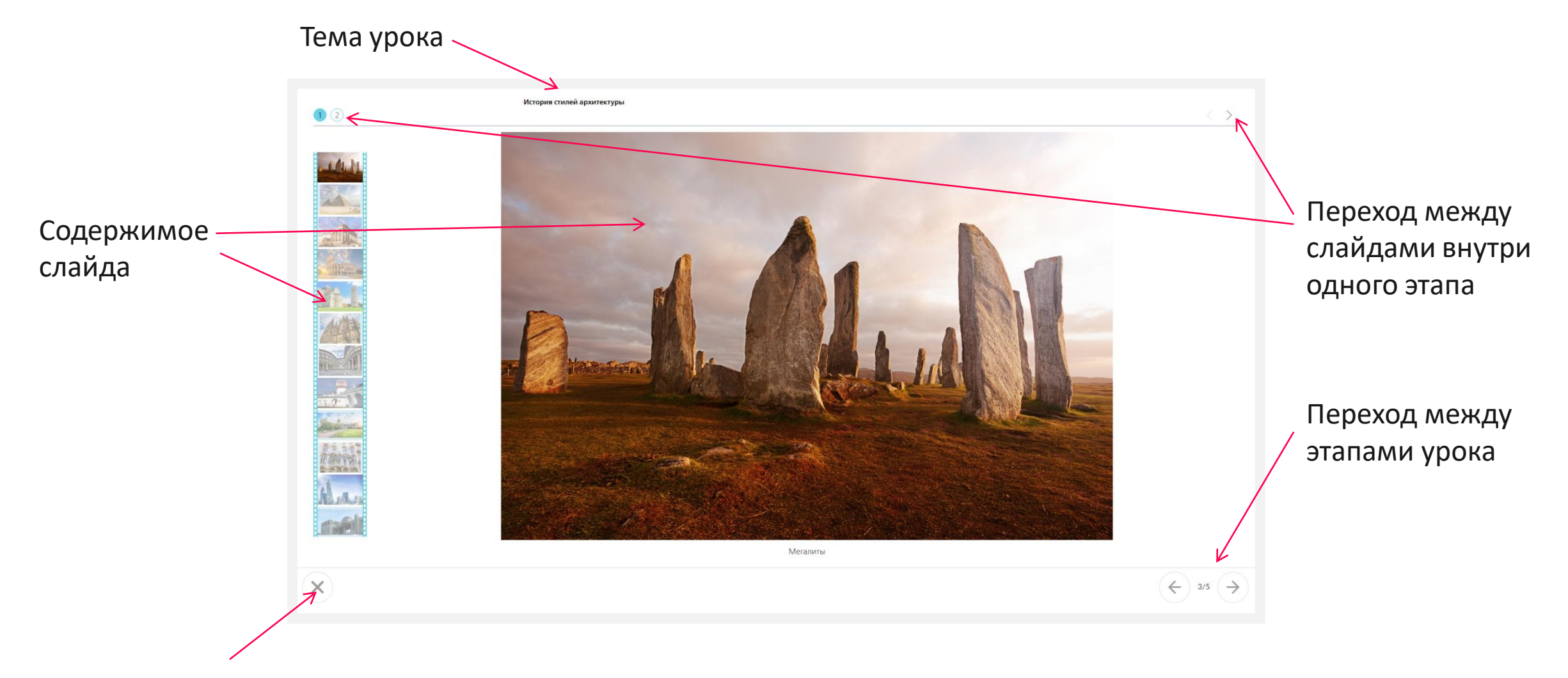

Закончить работу с презентацией

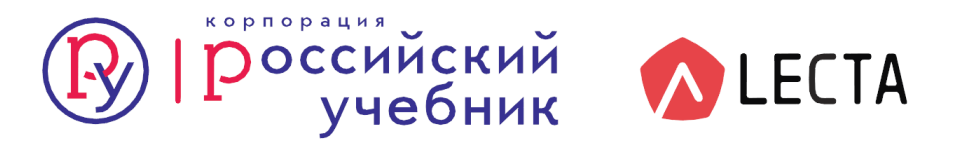

### Сервис «Контрольная работа»

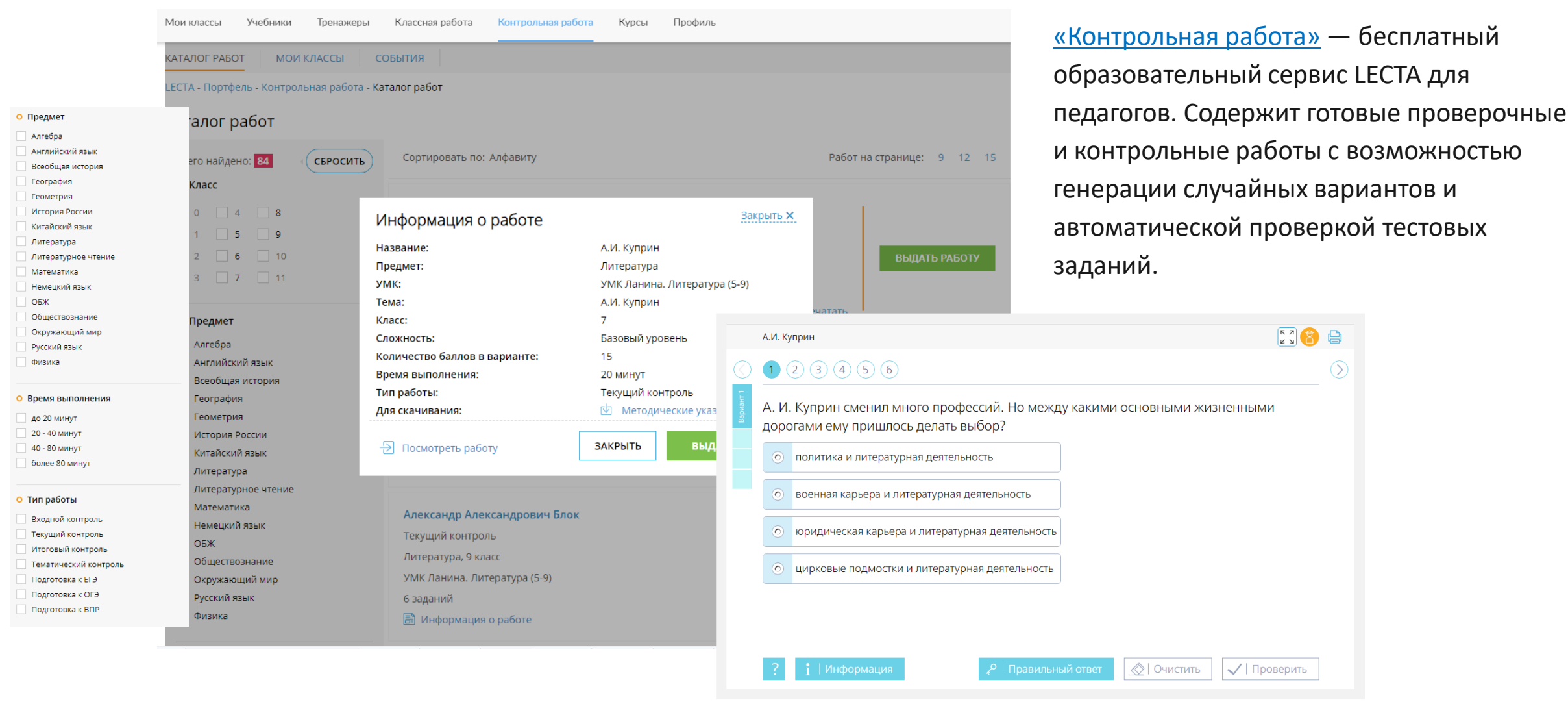

Обратите внимание! Для использования сервиса «Контрольная работа» необходимо постоянное подключение к Интернету.

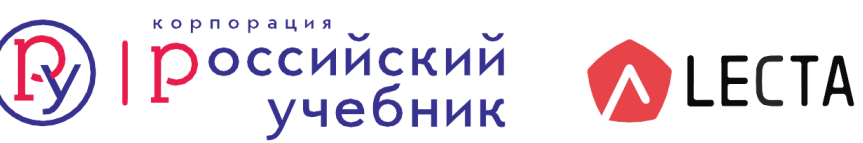

### Сервис «Контрольная работа»

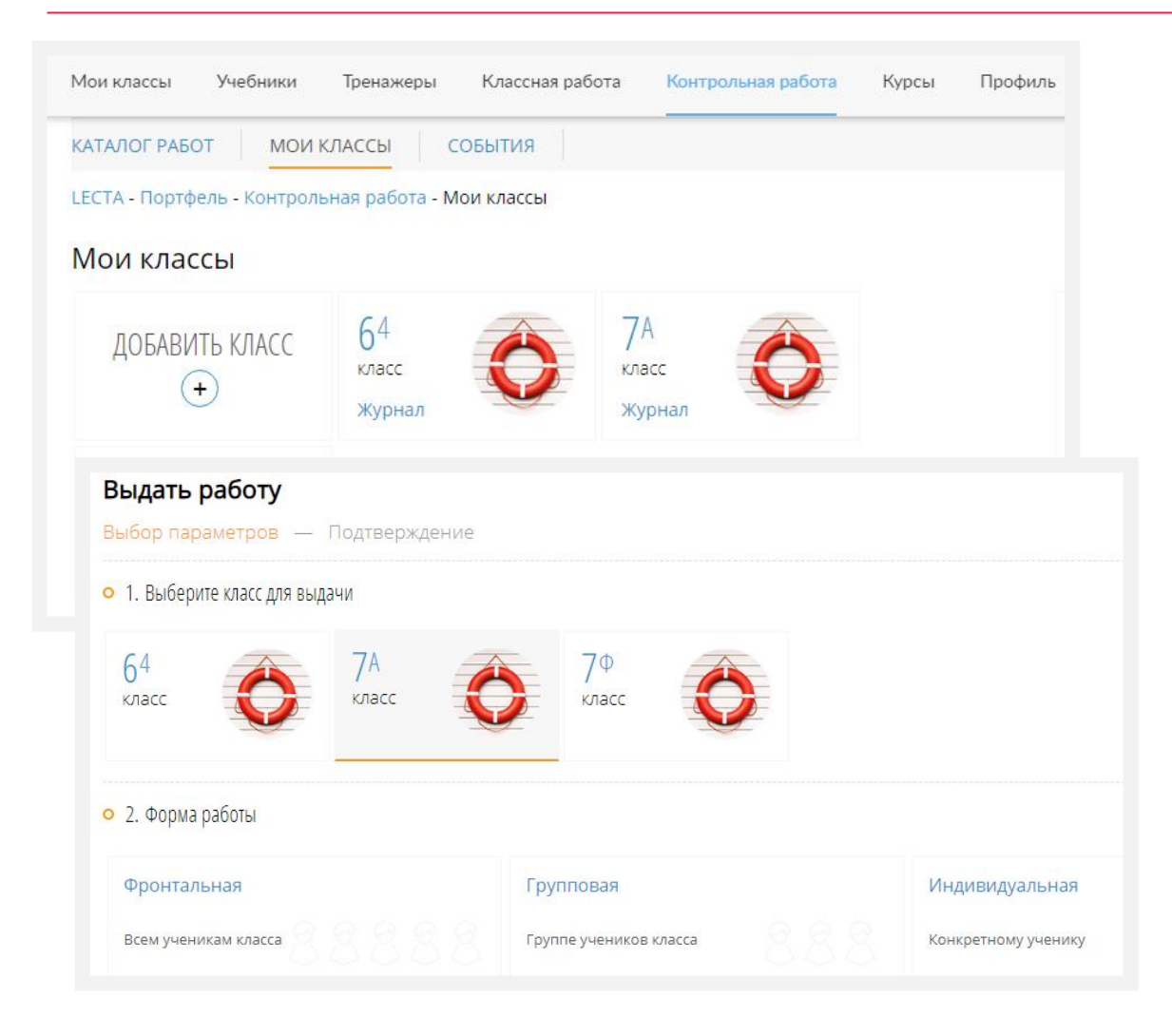

Возможности «Контрольной работы»:

- выдача проверочных и контрольных работ из банка готовых заданий;
- автоматическое создание необходимого количества вариантов для предотвращения списывания;
- выдача работ всему классу, группе или отдельному ученику;
- установление лимита времени для выполнения работы;
- автоматическая проверка тестовых заданий различного формата;
- ключи для оценивания заданий с развернутым ответом;
- возможность печати необходимого количества вариантов;
- отображение результатов учеников в журнале класса;
- моментальная обратная связь для учащихся;
- возможность для учащихся работать в режиме тренажера.

Обратите внимание! Для выполнения заданий «Контрольной работы» в электронном виде обучающимся требуется зарегистрироваться на сайте lecta.rosuchebnik.ru с указанием роли «**Ученик**».

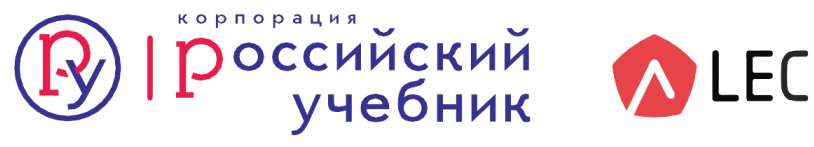

### Сервис «Контрольная работа»

Мои классы Учебники Классная работа Контрольная работа Курсы Профиль Тренажеры КАТАЛОГ РАБОТ МОИ КЛАССЫ события LECTA - Портфель - Контрольная работа - Мои классы - 7А - А.И. Куприн Выданная работа на 7А класс Название работы: А.И. Куприн Предмет: Литература 23.03.2020 Назначено: Лимит времени: 20 минут Тип работы: Текущий контроль 🕀 Посмотреть работу (X) Отменить работу Для скачивания: Методические указания Список учеников Балл Отметка Начато Потрачено (мин.)  $\wedge$ 1 Петров Денис -/20 0/15 Смотреть  $\mathbf{\Lambda}$ 2 Старостина Светлана -/20 0/15 Смотреть ЗАВЕРШИТЬ РАБОТУ Вы утвердите все отметки учеников. Ученики, не выполнившие ее, не смогут получить к ней доступ. Письменное выполнение работы Вы можете создать несколько вариантов этой работы для письменного выполнения учениками на уроке Количество вариантов – будет создано столько уникальных вариантов СФОРМИРОВАТЬ

«Контрольная работа» — это:

- каталог контрольных и проверочных работ (в том числе в соответствии со спецификацией ЕГЭ, ОГЭ, ВПР);
- виртуальный класс, электронный журнал для учета результатов;
- система случайного набора заданий и создания множества вариантов проверочных и контрольных работ.

#### Для использования «Контрольной работы» необходимы:

- авторизация педагога и учащихся на сайте lecta.rosuchebnik.ru;
- электронное устройство (ноутбук, настольный компьютер, планшет) с устойчивым подключением к Интернету. Желательно наличие на электронных устройствах браузера Google Chrome.

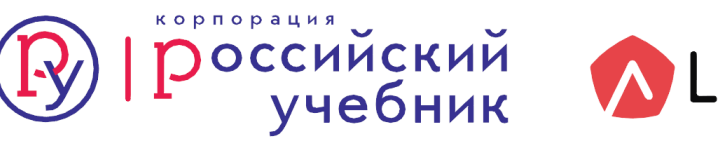

Обратите внимание! Обучающиеся с указанием роли «Ученик» будут привязаны к Вашей учетной записи и к классу.

### Сервис «Атлас+» – тренировочные задания по картам атласа

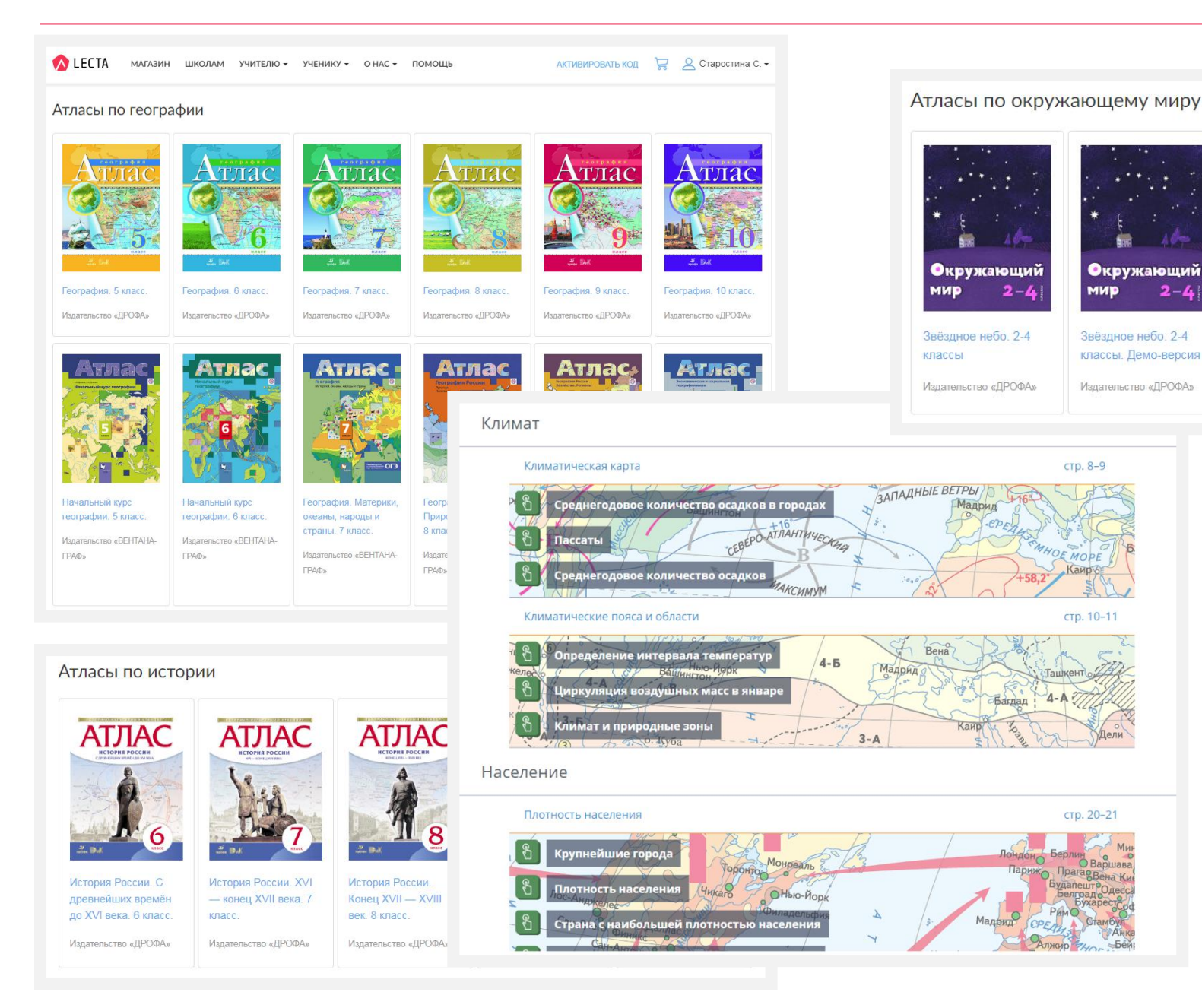

Атлас+ — бесплатное онлайн-приложение https://lecta.rosuchebnik.ru/atlasplus к атласам по окружающему миру, астрономии, географии и истории, которое содержит ряд интерактивных заданий, направленных на отработку навыков работы с картами, подготовку к сдаче экзаменов ОГЭ и ЕГЭ, а также повторение пройденного материала за годы обучения.

LECTA

2-4

#### Список источников:

- 1. Беспалько В.П. Программированное обучение (дидиктические основы). М.: "Высшая школа", 1970. 300с.
- 2. Беспалько В.П. Теория учебника: Дидактический аспект.- М.: Педагоги- ка, 1988. 160 с.
- 3. Информатика. Базовый курс. 2-е издание/ Под. ред. С.В.Симоновича.- СПб.:Питер, 2005-640с.
- 4. Степаненков Н.К. Педагогика школы: учеб.пособие/Н.К.Степаненков. Минск: Адукацыя і выхаванне,2007. 496с.
- 5. Столаров Лоренс М.. Обучение с помощью машин. С приложением статей Б.Ф.Скиннера, Н.А.Краудера, Дж.Д.Финна и Д.Г.Перрена. М:., 1965 г., стр. 168
- 6. Можаева Г.В. Дистанционное обучение в довузовской подготовке // Открытое и дистанционное образование. 2000 № 2 С. 15-18.
- 7. Демкин В.П., Руденко Т.В., Серкова Н.В. Психолого-педагогические особенности ДО // Высшее образование в России. 2000
  № 3 С. 124-128.

### ПО ВОПРОСАМ МЕТОДИЧЕСКОЙ ПОДДЕРЖКИ И ПОВЫШЕНИЯ КВАЛИФИКАЦИИ

| Potenicani #                   | Методическая поноща по    | продчету Вобанары Каталог                |
|--------------------------------|---------------------------|------------------------------------------|
| Матодическая поноца            |                           |                                          |
| 1000 ·                         | Reference:                | Response promitive promptions<br>patient |
| Berner                         | Dates or many surgery as  | P                                        |
| Name of Party and State        | Vangena e mant            | Endersonen, ötternist beriman            |
| Rena management and adjustices | Newgammont resulted       | Frequencial strang                       |
| Pale of Grigonia               | Patricia representational | Paperbona promocessmente panetes         |
| To characterist rescapsion on  | les.                      | Treasure and the second second           |

Методическая поддержка «Российский учебник» help@rosuchebnik.ru 8 (800) 2000-550 (звонок бесплатный)

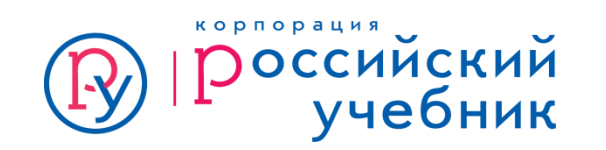

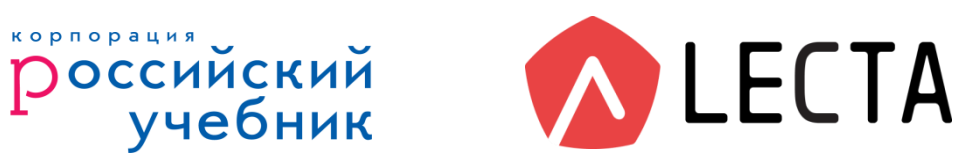

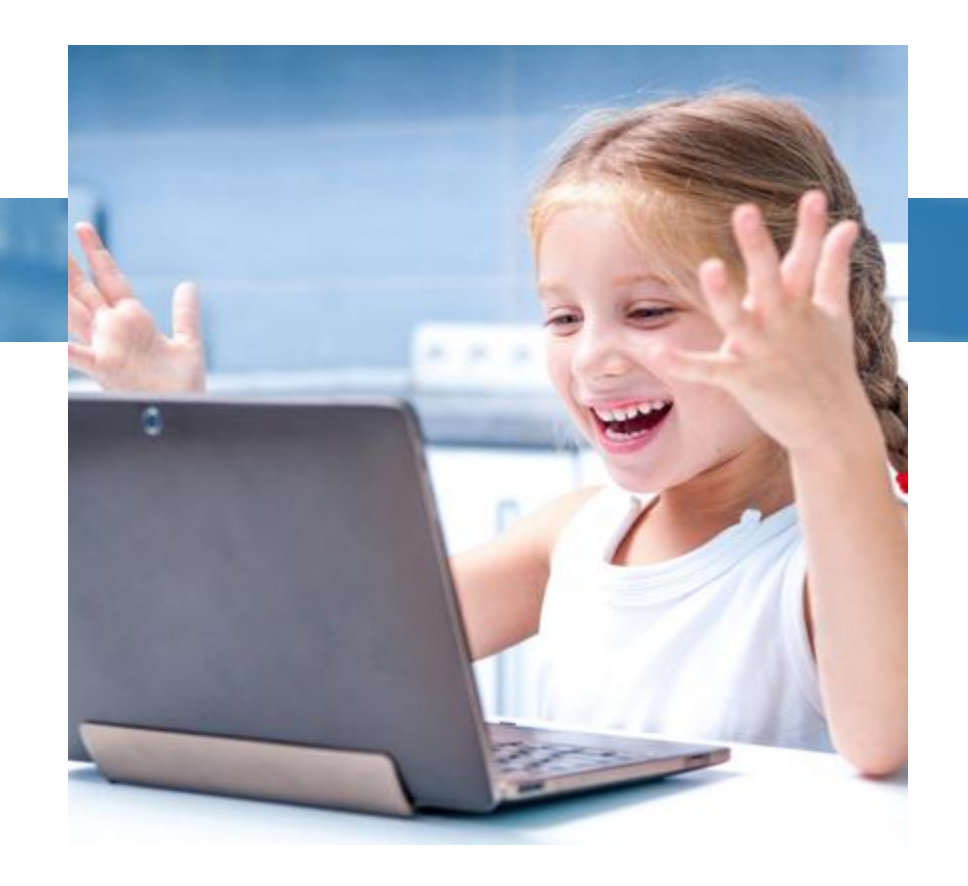

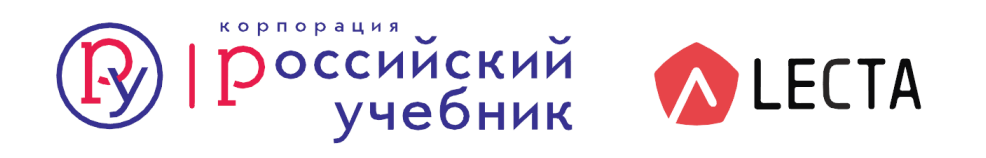